# Mode d'emploi Transmetteur pH 2100 e/2(X)H

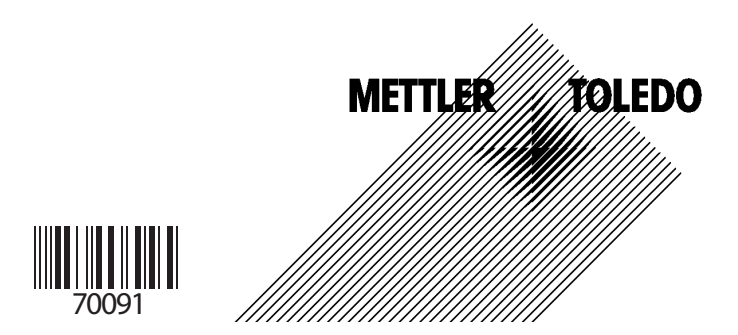

### Garantie

Tout défaut constaté dans les 1 an à dater de la livraison sera réparé gratuitement à réception franco de l'appareil.

Sous réserve de modifications.

#### Renvoi sous garantie

Veuillez pour cela contacter le service après-vente. Envoyez l'appareil <u>après</u> <u>l'avoir nettoyé</u> à l'adresse qui vous aura été indiquée. En cas de contact avec le milieu, il est impératif de décontaminer/désinfecter l'appareil avant de le renvoyer. Veuillez dans ce cas joindre une note d'explication au colis pour éviter une mise en danger éventuelle de notre personnel.

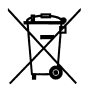

#### Elimination et récupération

(Directive 2002/96/CE du 23/01/2003) Les règlements nationaux relatifs à l'élimination des déchets et la récupération des matériaux pour les appareils électriques et électroniques doivent être appliqués.

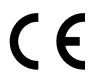

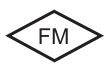

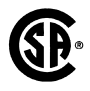

Mettler-Toledo GmbH, Process Analytics, Industrie Nord, CH-8902 Urdorf, Tel. +41 (01) 736 22 11 Fax +41 (01) 736 26 36 Subject to technical changes. Mettler-Toledo GmbH, 09/03. Printed in Germany.

# Table des matières

| Consignes de sécurité                           | 5      |
|-------------------------------------------------|--------|
| Utilisation conforme                            | 7      |
| Termes protégés par le droit d'auteur           | 7      |
| Déclaration de conformité européenne            | 8      |
| Conformité aux exigences de la FDA 21 CFR       |        |
| Part 11                                         | 9      |
| Certificat d'homologation européen              | 10     |
| Transmetteur pH, vue d'ensemble                 | 15     |
| Montage                                         | 16     |
| Fournitures                                     | 16     |
| Schéma de montage                               | 17     |
| Montage sur mât, montage sur tableau            | 18     |
| Installation et câblage                         | 20     |
| Consignes d'installation                        | 20, 22 |
| Correspondance des bornes                       | 21     |
| Exemples de câblage pH                          | 24     |
| Exemples de cablage ORP                         | 29     |
| Interface utilisateur et afficheur              | 30     |
|                                                 |        |
| Fonctions de securite.                          |        |
| Surveillance du capteur sensocheck, sensorace   |        |
|                                                 |        |
| Etat Hold                                       |        |
| Sorties                                         |        |
| (Courant de boucle, communication HART, alarme) |        |
| Codes d'accès                                   | 37     |
| Configuration                                   | 38     |
| Structure des menus de Configuration            | 39     |
| Vue d'ensemble des étapes de configuration      | 40     |

| Sortie courant              | 42 |
|-----------------------------|----|
| Compensation de température | 50 |
| Mode Calibrage              | 54 |
| Alarmes                     | 56 |

### Codes d'accès conformément à la FDA 21 CFR Part 11 58

| Calibrage                                              | 60         |
|--------------------------------------------------------|------------|
| Calibrage du pH                                        | .61        |
| Décalage du zéro                                       | .62        |
| Calibrage automatique avec Calimatic                   | .64        |
| Calibrage manuel                                       | .66        |
| Introduction des caractéristiques de chaînes de mesure |            |
| mesurées au préalable                                  | .68        |
| Calibrage du produit                                   | .70        |
| Calibrage Redox                                        | .72        |
| Compensation de la sonde de température                | ./4        |
| Mesure                                                 | 74         |
| Fonationo de disensectio                               | 75         |
| Fonctions de diagnostic.                               | /5         |
| Etats de fonctionnement.                               | //         |
| Messages d'erreur (Error Codes)                        | /8         |
| Messages d'erreur de calibrage                         | .80        |
| Sensoface                                              | 82         |
| Annexe                                                 | 85         |
| Gamme de produits et accessoires                       | .85        |
| Caractéristiques techniques                            | .86        |
| Tables des tampons                                     | .91        |
| FM Control Drawing                                     | .98        |
| CSA Control Drawing                                    | 100        |
| Termes techniques 1                                    |            |
|                                                        | 102        |
| Index                                                  | 102<br>106 |

# Consignes de sécurité

### A lire et à respecter impérativement !

La conception de l'appareil correspond à l'état actuel de la technique et aux règles reconnues de sécurité. Dans certains cas, son utilisation peut cependant représenter

une source de dangers pour l'utilisateur ou de dommages pour l'appareil.

### Attention !

La mise en service doit être effectuée par du personnel qualifié. L'appareil ne peut pas être mis en service ou doit être mis hors service et protégé contre toute mise en service involontaire lorsqu'une utilisation sans risque n'est pas possible.

Ceci peut être le cas dans les conditions suivantes :

- Endommagement visible de l'appareil
- Défaillance du fonctionnement électrique
- Entreposage de longue durée à des températures supérieures à 70°C
- Sollicitations importantes au cours du transport

Avant de remettre l'appareil en service, un essai individuel selon la norme EN 61010, Volume 1 est nécessaire. Celui-ci sera réalisé de préférence à l'usine par le fabricant.

# Attention !

Avant la mise en service, s'assurer de la fiabilité de la connexion avec d'autres équipements.

# Consignes importantes de sécurité relatives à l'installation

- L'installation doit être réalisée en observant les dispositions des normes EN 60079-10/ EN 60079-14.
- Le **pH 2100 e/2H** est autorisée pour effectuer des mesures dans les zones FM Class I Div 2.
- L'utilisation du **pH 2100 e/2XH** est autorisée pour les atmosphères explosibles ATEX, FM Zone 1 avec mesure en Zone 0, et FM Class I Div 1.

# Connexion à des modules d'alimentation

- **pH 2100 e/2H** : Avant de raccorder l'appareil à un module d'alimentation, s'assurer que celui-ci ne peut pas délivrer plus de 30 V CC. L'appareil ne doit pas être raccordé au courant alternatif ou à l'alimentation secteur !
- **pH 2100 e/2XH** : doit être raccordé uniquement à un module d'alimentation agréé Ex (pour les valeurs électriques, voir le certificat d'homologation européen). Avant la mise en service, s'assurer que la sécurité intrinsèque est conservée lors de la connexion avec d'autres équipements, par ex. à un module d'alimentation y compris câbles et lignes.

Bornes :

acceptent du fil monobrin / multibrin jusqu'à 2,5 mm<sup>2</sup>.

# Remarque relative au nettoyage en atmosphère explosive

En atmosphère explosive, utiliser pour le nettoyage uniquement un chiffon humide pour éviter les charges électrostatiques.

#### **Utilisation conforme**

Le Transmetteur de pH 2100 e/2(X)H est utilisé pour la mesure de pH/mV, de Redox et de température dans l'industrie et le secteur de l'environnement, des produits alimentaires et des eaux usées. La robustesse du boîtier en matière plastique autorise un montage sur tableau de commande, mural ou sur mât. L'auvent offre une protection supplémentaire contre les intempé-

ries et les dommages mécaniques.

L'appareil peut être changé facilement et est prévu pour les chaînes de mesure usuelles ayant un zéro nominal de pH 7 et les chaînes de mesure lsfet.

- Le **pH 2100 e/2H** est autorisée pour effectuer des mesures dans les zones FM Class I Div 2.
- L'utilisation du **pH 2100 e/2XH** est autorisée pour les atmosphères explosibles ATEX, FM Zone 1 avec mesure en Zone 0, et FM Class I Div 1.

### Termes protégés par le droit d'auteur

Les termes ci-après sont des marques déposées protégées par le droit d'auteur ; pour des raisons de simplification, elles sont mentionnées sans sigle dans le mode d'emploi.

InPro<sup>®</sup> est une marque déposée de la société Mettler-Toledo. HART<sup>®</sup> est une marque déposée de HART Communications Foundation (HCF).

# Déclaration de conformité européenne

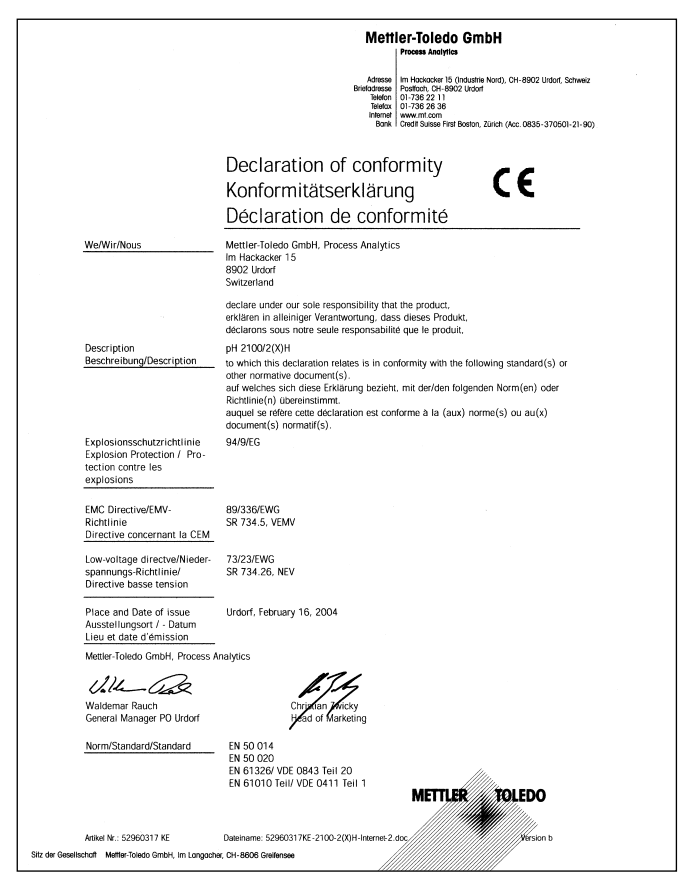

### Transmetteur pH 2100 e/2(X)H

# Conformité aux exigences de la FDA 21 CFR Part 11

L'autorité sanitaire américaine FDA (Food and Drug Administration) régit, dans la directive "Title 21 Code of Federal Regulations, 21 CFR Part 11, Electronic Records; Electronic Signatures", l'élaboration et le traitement de documents électroniques dans le cadre du développement et de la production pharmaceutiques. Il résulte de cette directive que les appareils de mesure employés dans ces domaines sont soumis à certaines exigences. Les transmetteurs de pH de la série 2100 e/2(X)H répondent aux exigences de la FDA 21 CFR Part 11 par les caractéristiques suivantes :

#### **Electronic Signature**

L'accès aux fonctions de l'appareil est réglé et limité par des "codes d'accès" programmables individuellement (pour l'éditeur de code d'accès, voir page 58 ; pour une vue d'ensemble des réglages par défaut à la sortie d'usine, voir au dos de l'enveloppe). Ainsi, il est impossible sans autorisation de modifier les réglages de l'appareil ou de manipuler les résultats d'une mesure. Une utilisation appropriée de ces codes d'accès permet leur emploi en tant que signature électronique.

### Audit Trail

Il est possible de documenter automatiquement toute modification (manuelle) des réglages de l'appareil. Pour cela, un repère "Configuration Change Flag" est inséré pour chaque modification et peut être consulté et documenté via la communication HART. Les nouveaux réglages / paramètres de l'appareil peuvent eux aussi être consultés et documentés via la communication HART.

# Certificat d'homologation européen

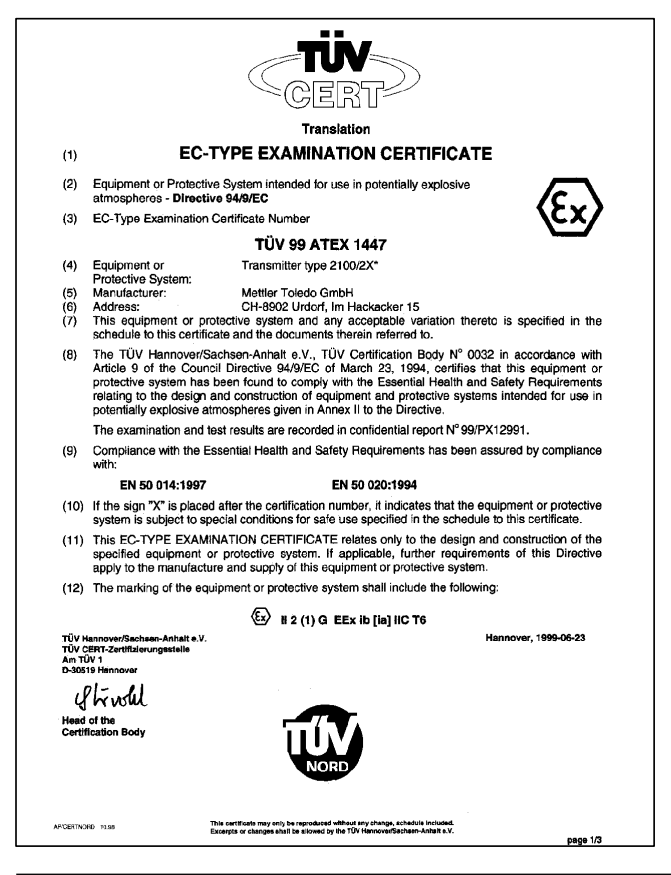

| (13)                 | SCHEDULE NORD                                                                                                    |
|----------------------|----------------------------------------------------------------------------------------------------|
| (14)                 | EC-TYPE EXAMINATION CERTIFICATE N° TÜV 99 ATEX 1447                                                                                                    |
| (15)                 | Description of equipment or protective system                                                                                                    |
|                      | The transmitter type 2100/2X* is used for the recognition and processing of electrochemical quantities.                                                                                                    |
|                      | The maximum permissible ambient temperature is 55°C.                                                                                                    |
|                      | Electrical data                                                                                                    |
|                      |                                                                                                    |
|                      | pH-measuring loopin type of protection "Intrinsic Safety" EEx ia IIC<br>(terminais 1/2, 4, 5) Maximum values:<br>U = 10 V<br>I = 12 mA<br>Pet 15 mW<br>R = 450 Ω<br>Characteristic: linear<br>offactive internal capacitance C <sub>1</sub> = 50 nF<br>The offactive internal inductance is negligibly small.                                                                                                    |
|                      | max. permissible external capacitance $C_{o}=-3  \mu F$<br>max. permissible external inductance $L_{o}=200 \text{ mH}$                                                                                                    |
| 8                    | Temperature measuring loop in type of protection "Intrinsic Safety" EEx ia IIC (terminale 7, 8) Maximum values: $U_0 = -5  V$<br>$I_0 = -5  V$<br>$I_0 = -3  MA$<br>$P_0 = -4  mW$<br>$R_1 = 1900  \Omega$<br>Characteristic: linear<br>effective internal capacitance $C_1 = 250 \text{ nF}$<br>The effective internal inductance is negligibly small.<br>max. permissible external capacitance $C_0 = 100 \text{ uF}$ |
| BA.02 11 38 1,000.00 | max, permissible external inductance $L_{o}^{o}$ = 1 H                                                                                                    |

|           |      | Schedule EC-type examination certificate N° TÜV 99 ATEX 1447                                                                                                    |
|-----------|------|----------------------------------------------------------------------------------------------------|
|           |      | EP for the connection to the equipotential bonding system<br>(Terminal 9)                                                                                                    |
|           |      | The current loop is safely separated from the measuring loops up to a voltage of 60 V. The pH-<br>measuring loop and the temperature measuring loop are galvanically connected. |
|           | (16) | Test documents are listed in the test report No. 99/PX12991.                                                                                                    |
|           | (17) | Special condition for safe use                                                                                                    |
|           |      | none.                                                                                                    |
|           | (18) | Essential Health and Safety Requirements                                                                                                    |
|           |      | no additional ones                                                                                                    |
|           |      |                                                                                                    |
|           |      |                                                                                                    |
|           |      |                                                                                                    |
|           |      |                                                                                                    |
|           |      |                                                                                                    |
|           |      |                                                                                                    |
|           |      |                                                                                                    |
|           |      |                                                                                                    |
|           |      |                                                                                                    |
| 000 000 1 |      |                                                                                                    |
| 1961120   |      |                                                                                                    |
| BA        |      |                                                                                                    |
|           |      | page 3/3                                                                                                    |

# Certificat d'homologation européen 1er supplément

|                                                         | TUV NORD                                                                                                    |
|---------------------------------------------------------|----------------------------------------------------------------------------------------------------|
|                                                         | Translation                                                                                                    |
|                                                         | 1. SUPPLEMENT to                                                                                                    |
| EC-T                                                    | YPE EXAMINATION CERTIFICATE No. TÜV 99 ATEX 1447                                                                                                    |
| Equipment:                                              | transmitter type 2100/2X*                                                                                                    |
| Manufacturer:                                           | Mettler Toledo GmbH                                                                                                    |
| Address:                                                | CH-8902 Urdorf                                                                                                    |
|                                                         | Im Hackacker 15                                                                                                    |
| In the future, the listed in the test<br>The changes re | ne transmitter type 2100/2X* may also be operated according to the test documents<br>report.<br>Ifer to the electrical data of the transmitter.                                                                                                    |
| Electrical data                                         |                                                                                                    |
| Current loop<br>(Terminals 10, :                        | In type of protection "Intrinsic Safety" EEx ia IIC     only for connection to a certified intrinsically safe circuit     maximum values:     U, = 30 V     U, = 100 mA     P, = 0,8 W     effective internal capacitance C <sub>i</sub> = 20 nF     effective internal inductance L <sub>i</sub> = 0,2 mH |
| Supply/ISFET-<br>(Terminals 17, 1                       | $\label{eq:constraint} \begin{array}{llllllllllllllllllllllllllllllllllll$                                                                                                    |
| EP<br>(Terminal 9 or 1                                  | for connection to the equipotential bonding system                                                                                                    |
| Supply/ISEET-c<br>loop and the su                       | cvp is survey garvarincially separated trom the measuring loops and from the<br>focult up to a voltage of 60 V. The pt-measuring loop, the temperature measuring<br>pplyISFET-circuit are galvanically connected.                                                                                          |
| 1 199 0 1 191 1                                         | page 1/2                                                                                                    |

#### TUV NORD

1. Supplement to EC-Type Examination Certificate No. TÜV 99 ATEX 1447

The transmitter type 2100/2X\* incl. of this 1. supplement also meets the requirements of EN 50 014:1997 +A1+A2 EN 50 020:2002

All other details remain unchanged for this 1. supplement.

(16) The test documents are listed in the test report Nº 05 YEX 551993.

(17) Special conditions for safe use none

(18) Essential Health and Safety Requirements no additional ones

TÜV NORD CERT GmbH & Co. KG Am TÜV 1 D-30519 Hannover Tel.: +49 511 986-1470 Fax: +49 511 986-1590

Head of the Certification Body

Hannover, 2005-05-23

page 2/2

#### Transmetteur pH 2100 e/2(X)H, vue d'ensemble

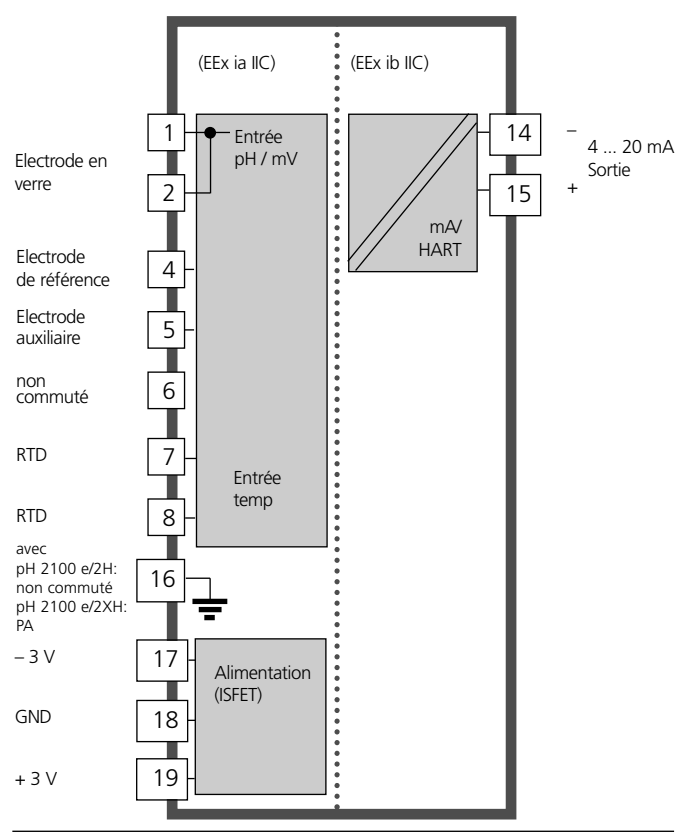

# Montage

### Fournitures

Vérifiez si les fournitures n'ont pas subi de dommages durant le transport et si elles sont complètes. La livraison comprend :

- Unité avant
- Boîtier inférieur
- Sachet de petites pièces
- Mode d'emploi
- Certificat d'essai

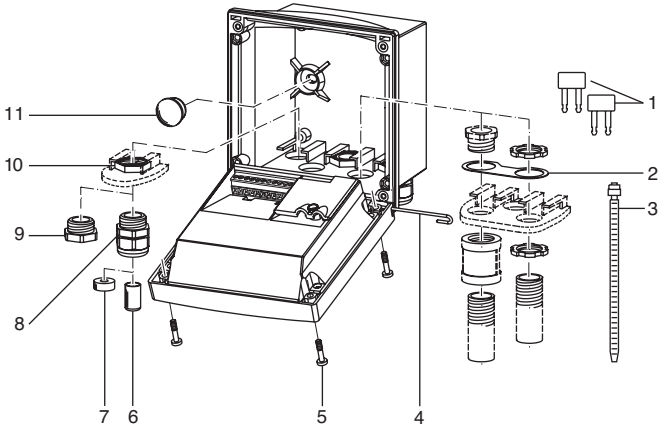

- 1 Shunt (2 unités)
- Bride intermédiaire (1 unité), pour montage tube: bride intermédiaire entre le boîtier et l'écrou
- 3 Attache-câbles (3 unités)
- 4 Goupille de charnière (1 unité), enfichable des deux côtés
- 5 Vis de boîtier (4 unités)

- 6 Tampons de fermeture (1 unité)
- 7 Caoutchouc de réduction (1 unité)
- 8 Passe-câbles à vis (3 unités)
- 9 Bouchons d'obturation (3 unités)
- 10 Ecrous hexagonaux (5 unités)
- 11 Bouchons d'étanchéité (2 unités), pour l'étanchéification en cas de montage mural
- Fig. : Montage des composants du boîtier

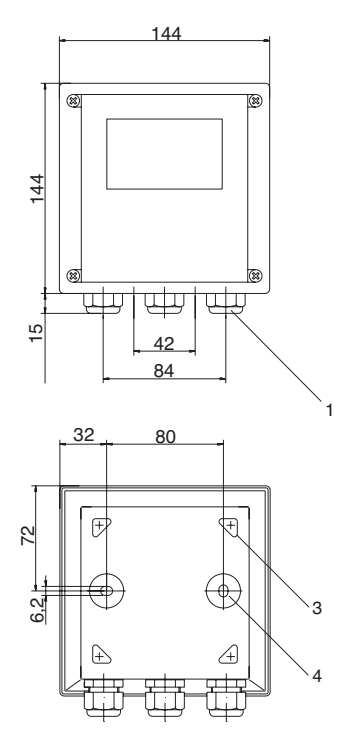

#### Schéma de montage

Fig. : Schéma de fixation

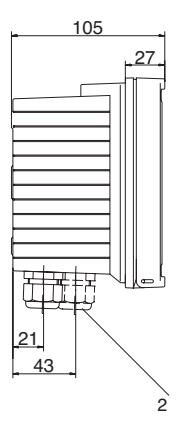

- 1 Passe-câble à vis (3 unités)
- Perçages pour passe-câble à vis ou tube 1/2", ø 21,5 mm (2 perçages) Les passe-tubes ne sont pas fournis!
- Perçages pour montage sur mât (4 perçages)
- 4 Perçages pour montage mural (2 perçages)

#### Montage sur mât, montage sur tableau

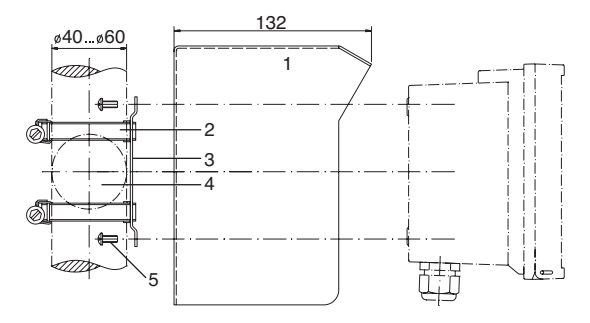

- 1 Auvent de protection (si nécessaire)
- 2 Colliers de serrage avec vis de serrage selon DIN 3017 (2 unités)
- 3 Plaque de montage sur mât (1 unité)
- 4 Pour montage sur mât à la verticale ou à l'horizontale
- 5 Vis autotaraudeuses (4 unités)
- Fig. : Kit de montage sur mât

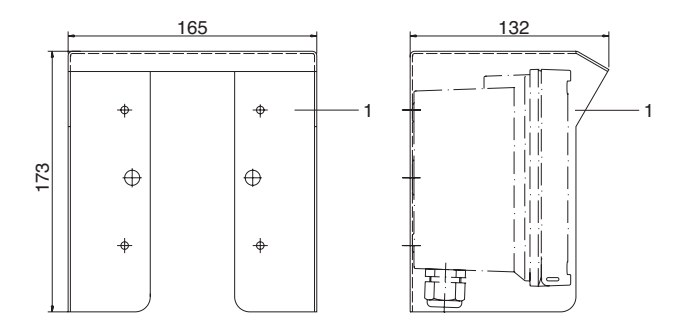

Fig. : Auvent de protection pour montage mural et sur mât

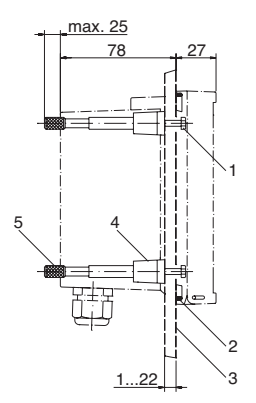

- 1 Vis (4 unités)
- 2 Joint (1 unité)
- 3 Tableau de commande
- 4 Verrou (4 unités)
- 5 Douille filetée (4 unités)

Découpe du tableau de commande 138 x 138 mm (DIN 43700)

Fig. : Kit de montage sur tableau de commande

# Installation et câblage

# **Consignes d'installation**

- L'installation du Transmetteur ne peut être effectuée que par des spécialistes qualifiés et en respectant les règlements de sécurité en vigueur et le mode d'emploi.
- Lors de l'installation, il convient de tenir compte des caractéristiques techniques et des valeurs connectées.
- Ne pas entailler les brins des câbles en les dénudant.
- Lors de la mise en service, une programmation complète doit être effectuée par un spécialiste du système.

# Connexion à des modules d'alimentation

- **pH 2100 e/2H** : Avant de raccorder l'appareil à un module d'alimentation, s'assurer que celui-ci ne peut pas délivrer plus de 30 V CC. L'appareil ne doit pas être raccordé au courant alternatif ou à l'alimentation secteur !
- **pH 2100 e/2XH** : doit être raccordé uniquement à un module d'alimentation agréé Ex (pour les valeurs électriques, voir le certificat d'homologation européen).

Bornes : acceptent du fil monobrin / multibrin jusqu'à 2,5 mm<sup>2</sup>.

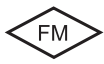

Voir le mode d'emploi anglais.

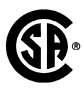

### Attention !

Pour l'utilisation en atmosphères explosibles suivant CSA il faut observer des consignes de sécurité supplémentaires! (Voir notice d'utilisation anglaise.)

# **Correspondance des bornes**

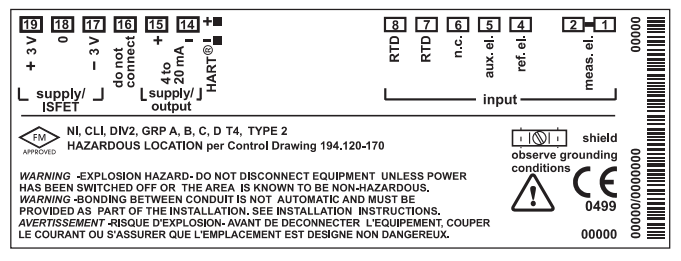

Fig. : Correspondance des bornes Transmetteur pH 2100 e/2H

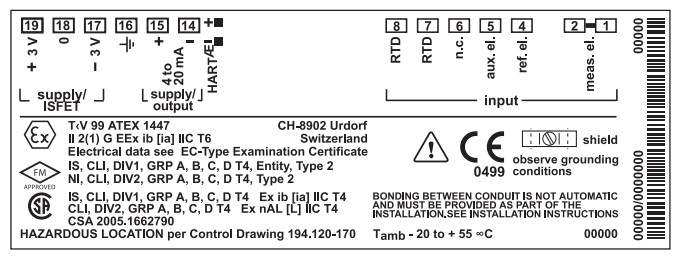

Fig. : Correspondance des bornes Transmetteur pH 2100 e/2XH

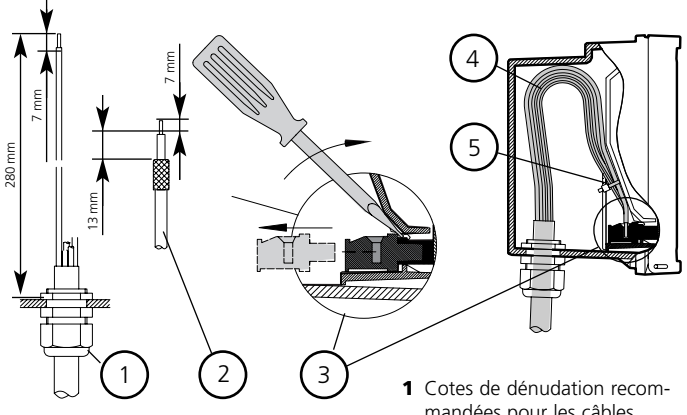

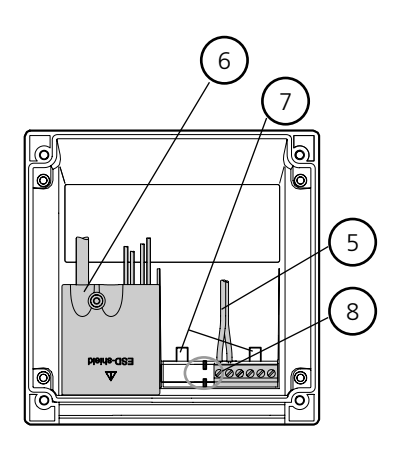

- mandées pour les câbles multibrins
- 2 Cote de dénudation recommandée pour les câbles coaxiaux
- 3 Retirer les bornes avec un tournevis (voir aussi point 7)
- 4 Pose des câbles dans l'appareil
- 5 Câbles de raccordement pour courant de boucle
- 6 Couvercle des bornes de raccordement pour chaîne de mesure et sonde de température
- 7 Surface d'appui pour le retrait des bornes
- 8 Bornes de raccordement pour le terminal portatif

Fig. : Consignes d'installation, vue de l'arrière de l'appareil

# Exemples de câblage pH

### Exemple 1 :

- Mesure du pH avec surveillance de l'électrode en verre
- Raccordement VP

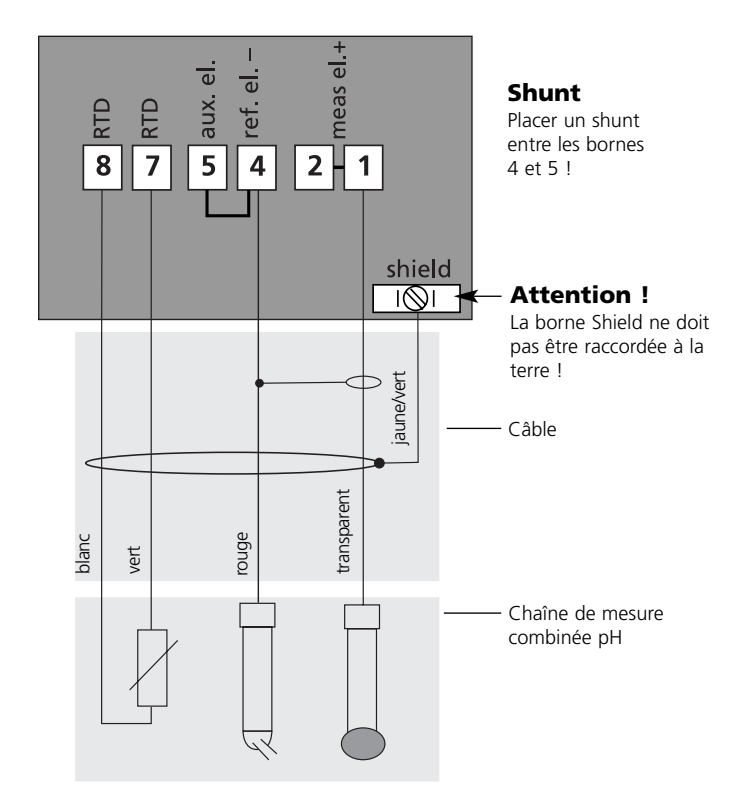

#### Exemple 2 :

- Mesure du pH avec surveillance de l'électrode en verre et de référence
- Raccordement VP

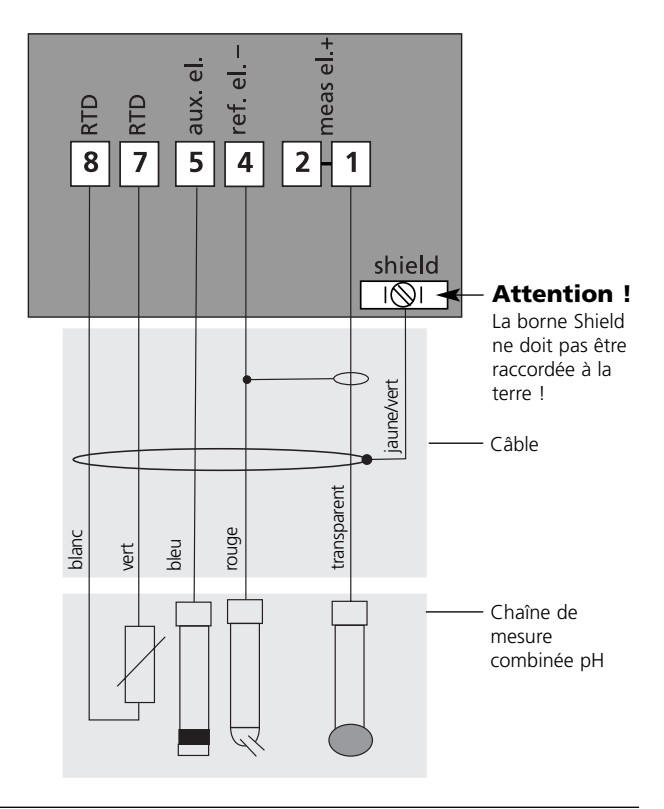

# Exemples de câblage pH

### Exemple 3 :

 Mesure du pH avec surveillance de l'électrode en verre

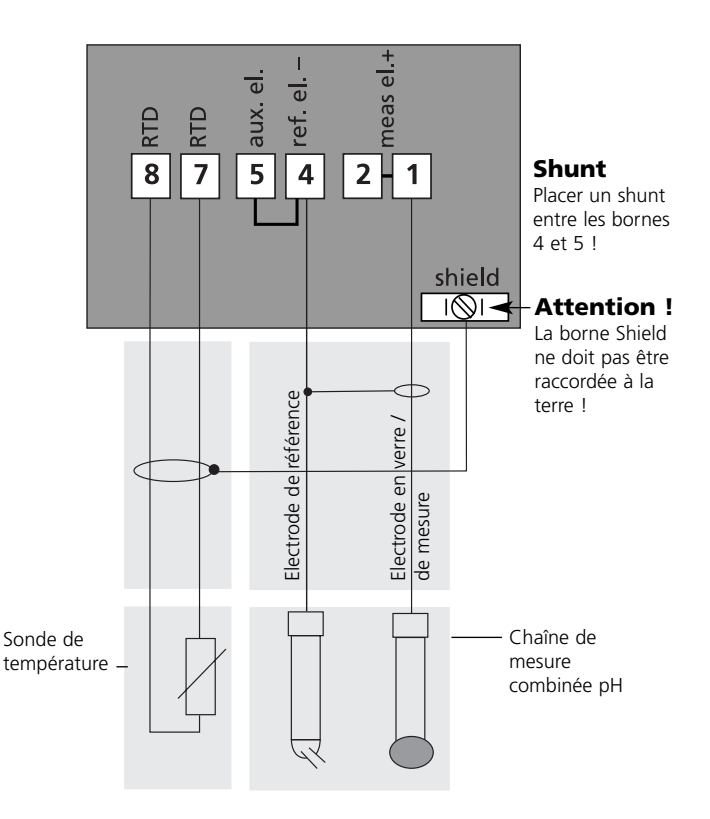

#### Exemple 4 :

 Mesure du pH avec surveillance de l'électrode en verre et de référence

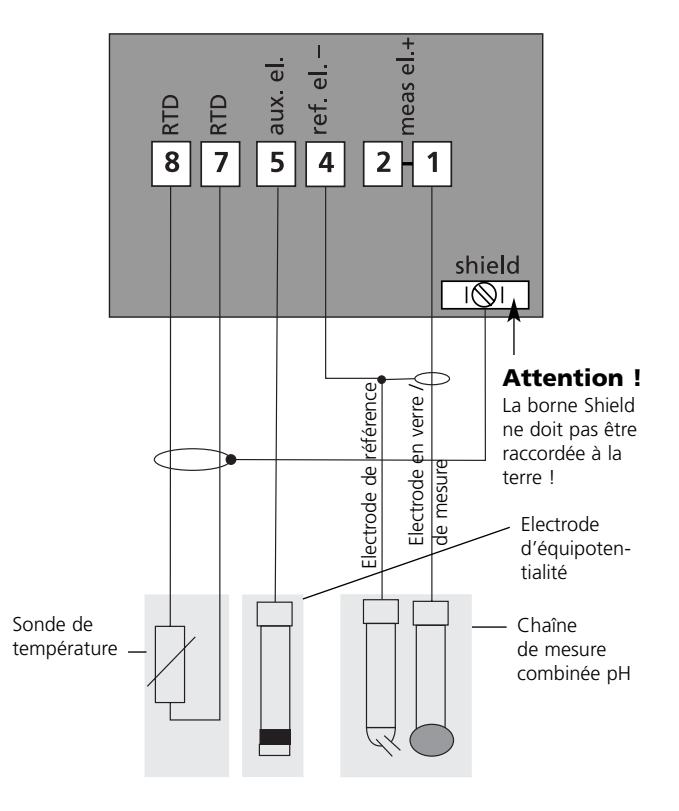

# Exemples de câblage pH

### Exemple 5:

• Mesure du pH avec un capteur ISFET (détails voir mode d'emploi ISFET/Preamp)

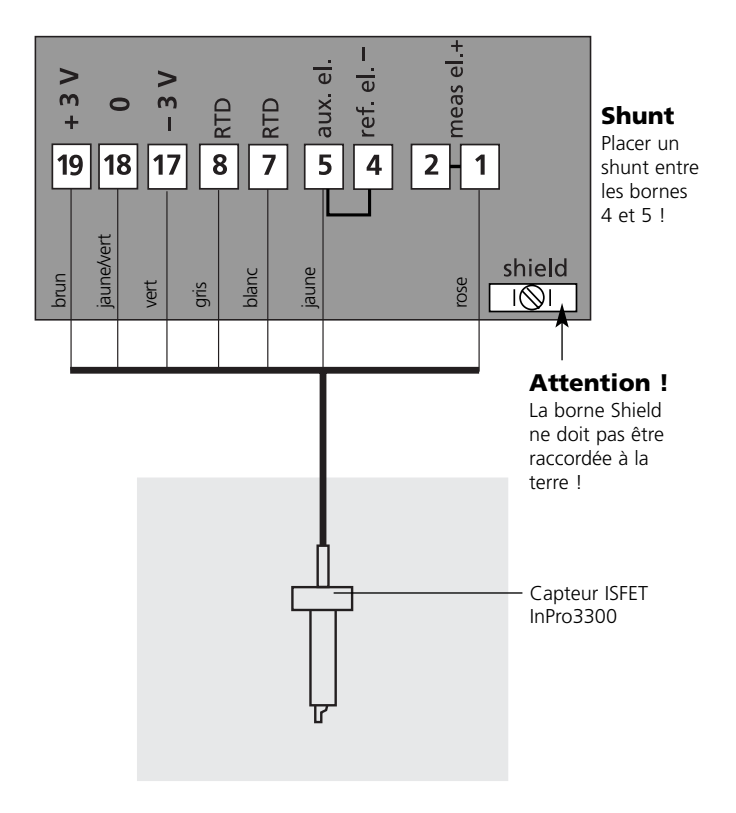

# Exemples de câblage ORP

### METTLER TOLEDO

### Exemple 6 :

• Mesure du redox (ORP) sans surveillance de l'électrode de référence

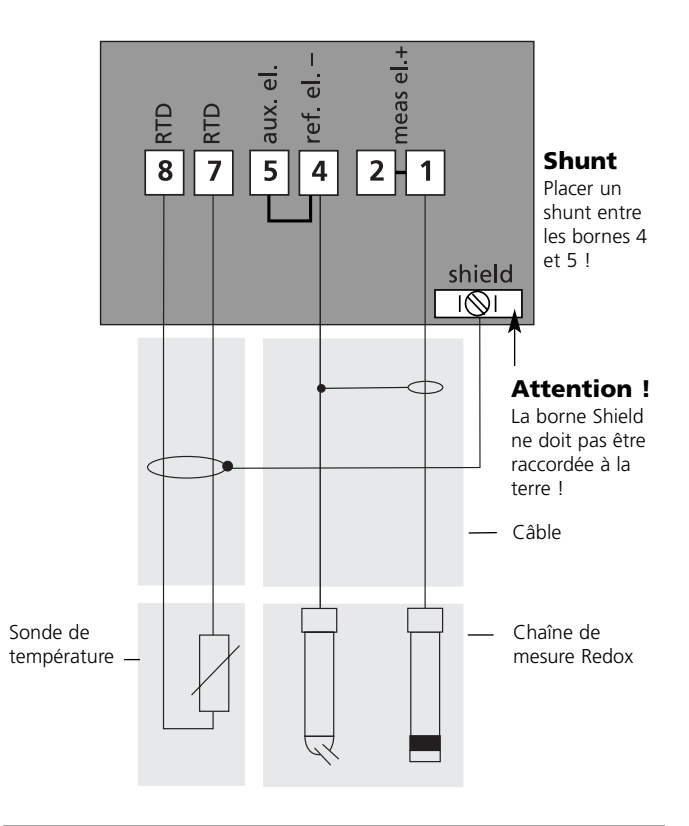

# Interface utilisateur et afficheur

#### Interface utilisateur

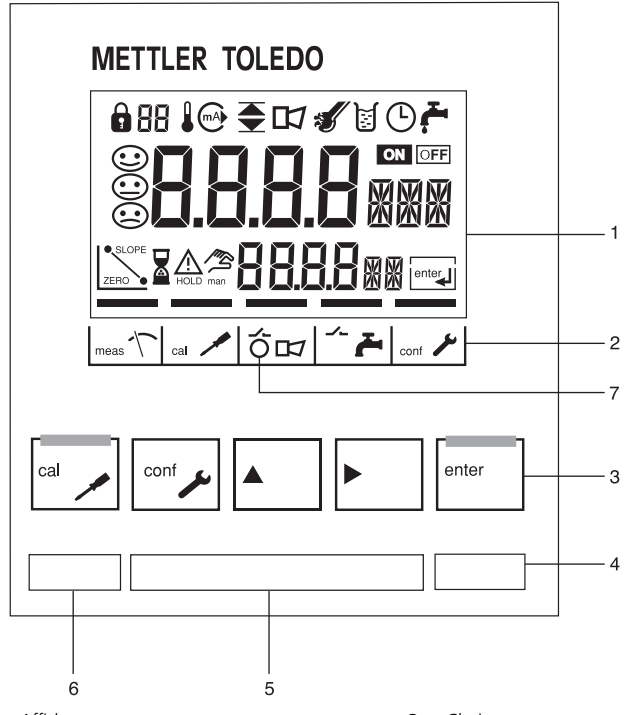

- 1 Afficheur
- 2 Champs d'état (pas de touches), de g. à dr. : - Mode Mesure
  - Mode Calibrage
  - Alarme
  - Contact de lavage (pH 2100 e uniquement)
  - Mode Configuration

- 3 Clavier
- 4 Codage
- 5 Plaque signalétique
- 6 Désignation
- 7 LED d'alarme

#### Afficheur

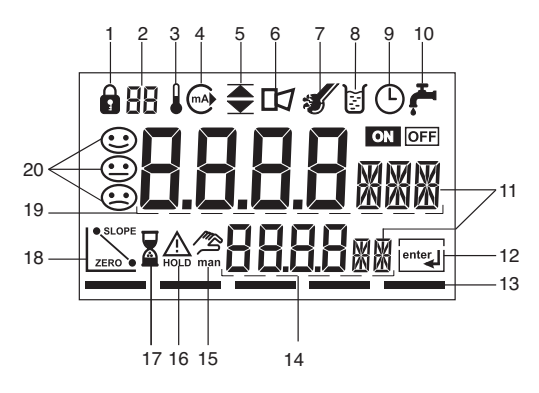

- 1 Introduction du code d'accès
- 2 Affichage du paramètre\*
- 3 Température
- 4 Sortie courant
- 5 Seuils
- 6 Alarme
- 7 Sensocheck
- 8 Calibrage
- 9 Intervalle/temps de réponse
- 10 Contact de lavage
- 11 Symbole de la valeur mesurée
- 12 Suite avec enter

- 13 Segment pour l'identification de l'état de l'appareil, au dessus des champs d'état, de g. à dr. :
  - Mode Mesure
  - Mode Calibrage
  - Alarme
  - Contact de lavage
  - Mode Configuration
- 14 Afficheur inférieur
- 15 Spécification manuelle de la température
- 16 Etat Hold actif
- 17 Temps d'attente en cours
- 18 Données relatives aux électrodes
- 19 Afficheur principal
- 20 Sensoface
- \* non utilisé

# **Utilisation : Le clavier**

| cal 🔪  | Lancer, terminer le calibrage                                                                                                    |
|--------|----------------------------------------------------------------------------------------------------|
| conf 1 | Lancer, terminer la configuration                                                                                                    |
| ▶      | Sélectionner la position décimale<br>(la position sélectionnée clignote)                                                                                                    |
|        | Modifier la position                                                                                                    |
| enter  | <ul> <li>Calibrage :<br/>Suite du déroulement du programme</li> <li>Configuration : Valider les entrées,<br/>étape de configuration suivante</li> <li>Mode Mesure : Afficher le courant de sortie</li> </ul> |

|   | Cal-Info, affichage du potentiel asymétrique et de la pente |
|---|-------------------------------------------------------------|
|   | Error-Info, affichage du dernier message<br>d'erreur        |
| + | Lancer l'autotest de l'appareil GainCheck                   |

# Fonctions de sécurité

### Surveillance du capteur Sensocheck, Sensoface

**Sensocheck** surveille en permanence le capteur et les câbles. Sensocheck peut être désactivé (Configuration, page 57).

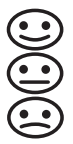

Sensoface fournit des informations sur l'état de la chaîne de mesure. Le potentiel asymétrique, la pente et le temps de réponse sont analysés au cours du calibrage. Les trois symboles Sensoface fournissent des indications de diagnostic relatifs à l'usure et à la nécessité d'entretien de la chaîne de mesure.

#### Autotest de l'appareil GainCheck

Un test de l'afficheur est effectué, la version du logiciel est affichée et la mémoire de même que la transmission des valeurs mesurées sont contrôlées.

Lancer l'autotest de l'appareil GainCheck : 🕨 + 🔺

#### Autotest automatique de l'appareil

L'autotest automatique de l'appareil vérifie la mémoire et la transmission des valeurs mesurées. Il est exécuté automatiquement à intervalles fixes en arrière-plan.

# Fonctions de sécurité

### L'état Hold

Affichage à l'écran :

Δ

L'état Hold est un état de sécurité lors de la configuration et du calibrage. Le courant de sortie est gelé (Last) ou ramené à une valeur fixe (Fix).

Lorsqu'on quitte le mode Calibrage ou le mode Configuration, l'appareil reste dans l'état Hold pour des raisons de sécurité. Ceci évite des réactions indésirables des périphériques raccordés en cas d'erreur de configuration ou de calibrage. La valeur mesurée et "Hold" sont affichés en alternance. Ce n'est qu'après confirmation par **enter** et une attente de 20 s que l'appareil se met en mode Mesure.

# Sorties

#### Courant de boucle

Le courant de boucle est fonction du paramètre sélectionné lors de la configuration.

Début du courant et fin du courant peuvent être librement configurés. Le courant de boucle peut être entré manuellement (voir p. 76) afin de contrôler les périphériques raccordés (par ex. contacteur de seuil, régulateur).

#### **Communication HART**

Le Transmetteur pH 2100 e/2(X)H est télécommandable via la communication HART. Il est configurable sur un terminal portatif ou à partir du poste de contrôle. Les valeurs mesurées, les messages et l'identification de l'appareil peuvent être consultés à tout moment. Ceci permet une intégration facile même dans des processus entièrement automatisés.

Vous trouverez une liste des commandes HART dans le document "pH Transmitter 2100 e/2(X)H Transmitter-Specific Command Specification" : www.mtpro.com/transmitters.

#### Alarme

La temporisation de l'alarme est réglable.

Les messages d'erreur peuvent par ailleurs être transmis par un signal de 22 mA via le courant de boucle (voir Configuration p. 57).

Le comportement de la LED d'alarme en face avant peut être configuré :

- HOLD off: Alarme: la LED clignote
- HOLD on: Alarme: LED allumée; HOLD: la LED clignote.
## Codes d'accès

Les codes d'accès permettent un accès rapide aux fonctions

#### Calibrage

| Touche+Code d'accès |      | Description                                                                        |    |
|---------------------|------|------------------------------------------------------------------------------------|----|
| cal 🖊               | 0000 | <b>Cal-Info</b><br>Affichage du zéro, de la pente                                  | 75 |
| cal 🔪               | 1001 | <b>Réglage du zéro (ISFET)</b><br>Réglage du point zéro (uniquement capteur ISFET) | 62 |
| cal 🖍               | 1100 | Calibrage de la pente<br>Réglage de la pente (capteur)                             | 64 |
| cal 🖊               | 1105 | Calibrage du produit<br>Réglage du potentiel asymétrique (point zéro)              | 70 |
| cal 🖊               | 1015 | Compensation de la sonde de<br>température                                         | 74 |

#### Configuration

| Touche+Code d'accès |      | Description                                                                         | Page |
|---------------------|------|-------------------------------------------------------------------------------------|------|
| conf                | 0000 | <b>Error-Info</b><br>Affichage de la dernière erreur et effacement                  | 75   |
| conf                | 1200 | Configuration                                                                       | 43   |
| conf                | 2222 | <b>Contrôle capteur</b> Affichage de la tension de la chaîne de mesure non corrigée | 75   |
| conf                | 5555 | Générateur de courant<br>Spécification du courant de sortie                         | 76   |

#### Editeur de code d'accès

| Touche+Code d'accès |      | Description                                               | Page |
|---------------------|------|-----------------------------------------------------------|------|
| conf                | 1989 | Code d'accès spécialiste<br>Modification de codes d'accès | 58   |

# Configuration

Le mode Configuration sert à définir les paramètres de l'appareil.

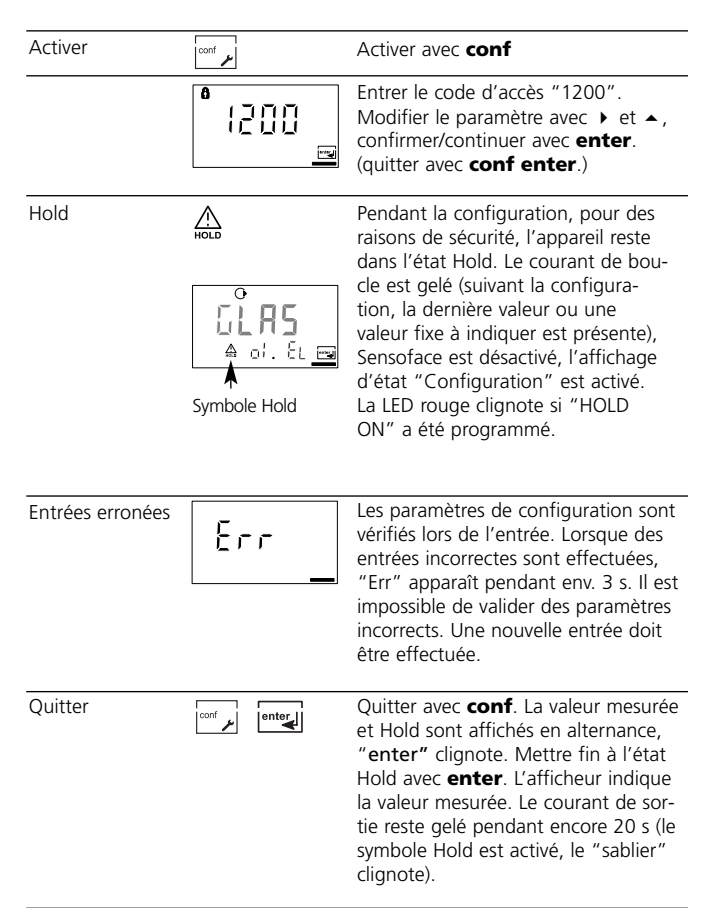

#### Structure des menus de Configuration

Les étapes de configuration sont réunies en groupes de menus :

- Sortie de courant (code : o1.)
- Compensation de température (code : tc.)
- Mode Calibrage (code : CA.)
- Alarmes (code : AL.)

Les touches fléchées permettent d'aller au groupe de menus suivant ou de revenir au groupe précédent. Chaque groupe de menus comprend des points de menu pour le réglage des paramètres.

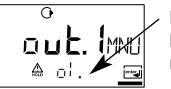

Exemple :

Le code "o1." s'affiche pour tous les points de menus du groupe "Sortie courant".

Pour ouvrir les points de menu, presser **enter**. Utiliser les touches fléchées pour modifier les valeurs et **enter** pour valider/garder les réglages. Retour à la mesure : presser **conf**.

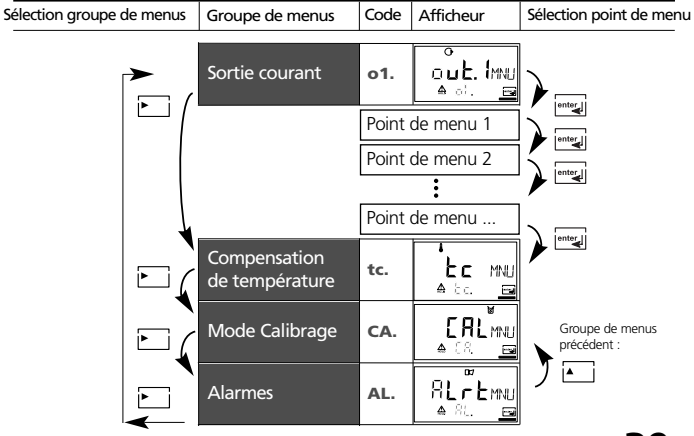

#### Vue d'ensemble des étapes de configuration

| Code             | Menu                                            | Sélection / Spécification                                                   |
|------------------|-------------------------------------------------|-----------------------------------------------------------------------------|
| out1             | Sortie courant                                  | (Réglage d'origine, gras)                                                   |
| o1.UnIT          | Sélection paramètre                             | pH / ORP                                                                    |
| o1.EL            | Sélection type d'électrode                      | (GLAS EL / FEt EL )                                                         |
| o1.4mA           | Entrée début du courant (4 mA)                  | - 2.00 16.00 PH ( <b>00.00 PH</b> )<br>- 1999 1999 mV ( <b>0000 mV</b> )    |
| o1.20mA          | Entrée fin du courant (20 mA)                   | - 2.00 16.00 PH ( <b>14.00 PH</b> )<br>- 1999 1999 mV ( <b>0014 mV</b> )    |
| o1.FtME          | Constante de temps filtre de sortie             | 0000 0120 SEC ( <b>0000 SEC</b> )                                           |
| o1.FAIL          | Signal 22 mA avec Error                         | ON / OFF                                                                    |
| o1.HoLD          | Caractéristique du signal avec Hold             | Last / Fix                                                                  |
| o1.FIX           | Entrée valeur Fix                               | 000.0 022.0 mA ( <b>021.0 mA</b> )                                          |
| tc               | Compensation de température                     |                                                                             |
| tc.UnIT          | Sélection unité de température                  | ° <b>C</b> / °F                                                             |
| tc.rTD           | Sélection sonde de température                  | Pt100/Pt1000/NTC30/NTC8,55                                                  |
| tc.MEAS          | Saisie de température mesure                    | Auto/man<br>(man: -20.0 200 °C) (025.0 °C)<br>(man: -004 0392 °F) (0025 °F) |
| tc.CAL           | Saisie de température Calibrage                 | Auto/man<br>(man: -20.0 200 °C) (025.0 °C)<br>(man: -004 0392 °F) (0025 °F) |
| tc.LIN           | Entrée CT milieu à mesurer                      | -19.00 19.99 %/K (00.00 %/K)                                                |
| CAL              | Mode Calibrage                                  |                                                                             |
| CA.SOL           | Sélection du mode Calibrage                     | BUF / MAN / DAT (-01-BUF)                                                   |
| CA.tiME          | Entrée minuteur de calibrage                    | 0000 9999 h ( <b>0000 h</b> )                                               |
| ALrt             | Alarmes                                         |                                                                             |
| AL.SnSO          | Sélection Sensocheck                            | ON / OFF ( <b>OFF</b> )                                                     |
| AL.dlY<br>AL.LED | Entrée temporisation alarme<br>LED en état Hold | 0000 0600 SEC ( <b>0010 SEC</b> )<br>ON / OFF ( <b>OFF</b> )                |

**Réglages personnels** 

**METTLER TOLEDO** 

| Code.   | Paramètre              | Réglage |  |
|---------|------------------------|---------|--|
| o1.UnIT | Unité pH / ORP         |         |  |
| o1.EL   | Type d'électrode       |         |  |
| o1.4mA  | Début du courant       |         |  |
| o1.20mA | Fin du courant         |         |  |
| o1.FtME | Temps filtre           |         |  |
| o1.FAIL | Signal 22 mA           |         |  |
| o1.Hold | Caractéristique Hold   |         |  |
| o1.FIX  | Courant Fix            |         |  |
|         |                        |         |  |
| tc.UnIT | Unité °C / °F          |         |  |
| tc.rTD  | Sonde temp.            |         |  |
| tc.MEAS | Temp mesure            |         |  |
| tc.CAL  | Température cal        |         |  |
| tc.LIN  | CT milieu à mesurer    |         |  |
|         |                        |         |  |
| CA.SOL  | Solution de calibrage  | 2       |  |
| CA.tiME | Intervalle de calibrag | e       |  |
|         |                        |         |  |
| AL.SnSO | Sensocheck             |         |  |
| AL.dLY  | Temporisation alarme   | e       |  |
| AL.LED  | LED Hold               |         |  |

#### Configuration Sortie courant

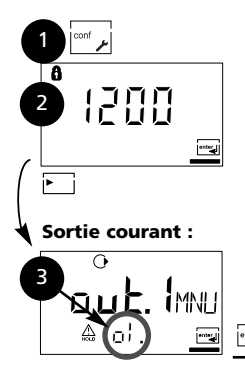

- 1. Presser la touche **conf**.
- 2. Entrer le code d'accès 1200.
- Sélectionner le groupe de menus Sortie courant avec les touches fléchées. Le code "o1" s'affiche à l'écran pour tous les points de menu de ce groupe.
- Sélection des points de menu avec enter, modification avec les touches fléchées (voir page 43). Validation (et suite) avec enter.
- 5. Quitter : touche conf, puis enter

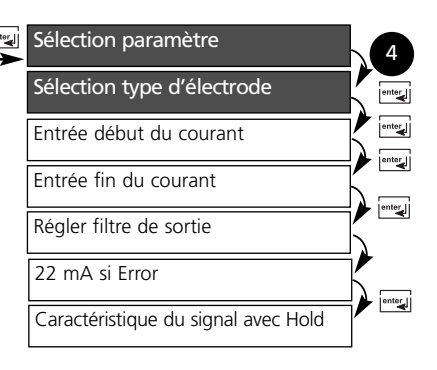

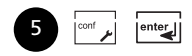

#### Paramètre, type d'électrode

| Code | Afficheur                                                                           | Action                                                                                                    | Sélection        |
|------|-------------------------------------------------------------------------------------|----------------------------------------------------------------------------------------------------|------------------|
| 01.  |                                                                                     | Sélectionner Configuration<br>(presser <b>conf</b> )                                                                                                    |                  |
|      | Si l'entrée est correcte, un<br>écran d'accueil (CONF)<br>apparaît pendant env. 3 s | Entrer le code d'accès "1200".<br>(sélectionner la position avec la tou-<br>che fléchée > et modifier la valeur<br>numérique avec la touche ~ lorsque<br>l'afficheur indique "1200", valider<br>avec <b>enter</b> ) |                  |
|      | HOLD                                                                                | L'appareil se met dans l'état Hold<br>(symbole Hold actif).<br>La LED rouge clignote si "HOLD<br>ON" a été programmé.                                                                                               |                  |
|      | O<br>RPR<br>≜ oi Unite                                                              | Sélection paramètre pH/ORP<br>Permutation avec la touche<br>fléchée ►.<br>Suite avec <b>enter</b>                                                                                                    | pH/ORP           |
|      |                                                                                     | Uniquement en cas de sélection du<br>pH :<br>Sélection du type d'électrode :<br>• Electrode en verre<br>• Electrode ISFET<br>Sélection avec la touche fléchée<br>Suite avec <b>enter</b>                            | GLAS<br>(EL FEt) |
|      |                                                                                     |                                                                                                    |                  |

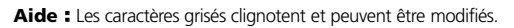

#### Configuration Sortie courant

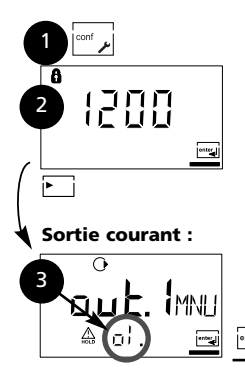

- 1. Presser la touche **conf**.
- 2. Entrer le code d'accès 1200.
- Sélectionner le groupe de menus Sortie courant avec les touches fléchées. Le code "o1" s'affiche à l'écran pour tous les points de menu de ce groupe.
- Sélection des points de menu avec enter, modification avec les touches fléchées (voir page 45). Validation (et suite) avec enter.
- 5. Quitter : touche conf, puis enter

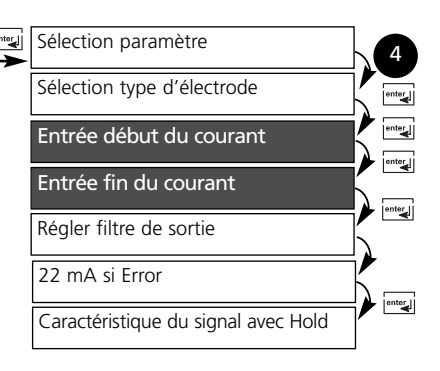

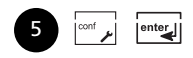

#### Début du courant, fin du courant

| Code | Afficheur                                       | Action                                                                                                    | Sélection                                     |
|------|-------------------------------------------------|----------------------------------------------------------------------------------------------------|-----------------------------------------------|
| 01.  | о<br>[] [] [] О. [] РН<br>▲ о. !. Ч. н <u>с</u> | Début du courant<br>Entrée de la fin inférieure de la<br>plage de mesure en fonction du<br>paramètre sélectionné (pH ou ORP)<br>Sélection avec la touche >, valeur<br>numérique avec la touche >, suite<br>avec la touche <b>enter</b> | <b>pH -2 16</b><br>(-1999 mV<br><br>+1999 mV) |
|      | о<br>  <b>ЧОО</b> РН<br>≜ о!20.е <u>—</u>       | Fin du courant<br>Entrée de la fin supérieure de la<br>plage de mesure en fonction du<br>paramètre sélectionné (pH ou ORP)<br>Sélection avec la touche >, valeur<br>numérique avec la touche >, suite<br>avec la touche <b>enter</b>   | <b>pH -2 16</b><br>(-1999 mV<br><br>+1999 mV) |

#### Correspondance des valeurs mesurées : Début du courant et fin du courant

Exemple 1 : Plage de mesure pH 0 ... 14

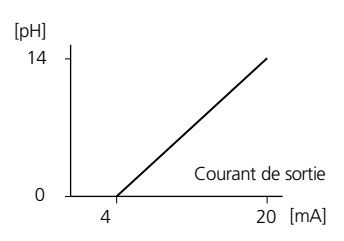

Exemple 2 : Plage de mesure pH 5 ... 7. Avantage : résolution supérieure dans la plage considérée

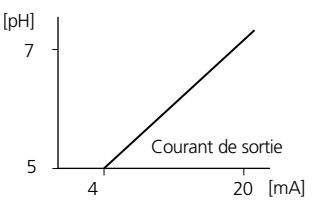

## Configuration Sortie courant

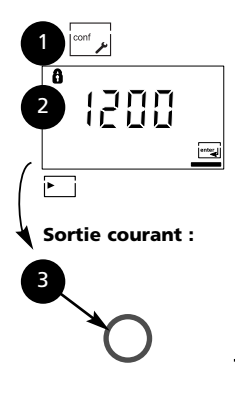

- 1. Presser la touche conf.
- 2. Entrer le code d'accès 1200.
- Sélectionner le groupe de menus Sortie courant avec les touches fléchées. Le code "o1" s'affiche à l'écran pour tous les points de menu de ce groupe.
- Sélection des points de menu avec enter, modification avec les touches fléchées (voir page 47).
   Validation (et suite) avec enter.
- 5. Quitter : touche conf, puis enter

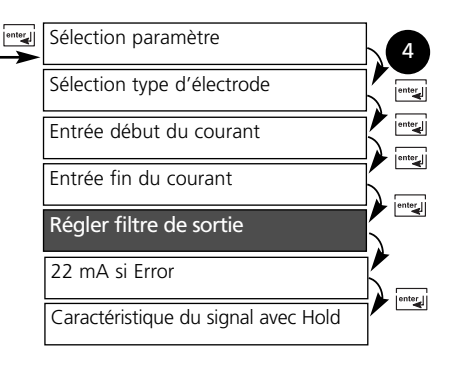

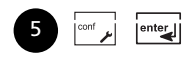

#### Constante de temps du filtre de sortie

| Code | Afficheur               | Action                                                                                                    | Sélection             |
|------|-------------------------|----------------------------------------------------------------------------------------------------|-----------------------|
| 01.  | o<br>DDDSEC<br>A offere | Constante de temps filtre de sortie<br>Réglage par défaut : 0 s (inactif).<br>Spécification d'une constante de<br>temps : Sélection avec la touche ►,<br>valeur numérique avec la touche<br>►, suite avec la touche <b>enter</b> | <b>0 s</b><br>0 120 s |

#### Constante de temps du filtre de sortie

Un filtre passe-bas à constante de temps réglable peut être activé pour stabiliser la sortie de courant. Quand un saut se produit en entrée (100 %), le niveau en sortie lorsque la constante de temps est atteinte est de 63 %.

La constante de temps peut être réglée entre 0 et 120 s. Si elle est réglée sur 0 s, la sortie de courant suit l'entrée.

#### Remarque :

Le filtre agit uniquement sur la sortie de courant et non pas sur l'afficheur !

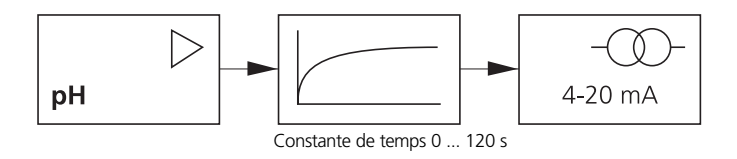

## Configuration Sortie courant

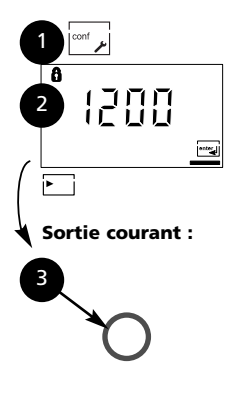

- 1. Presser la touche **conf**.
- 2. Entrer le code d'accès 1200.
- Sélectionner le groupe de menus Sortie courant avec les touches fléchées. Le code "o1" s'affiche à l'écran pour tous les points de menu de ce groupe.
- Sélection des points de menu avec enter, modification avec les touches fléchées (voir page 49).

Validation (et suite) avec enter.

5. Quitter : touche conf, puis enter

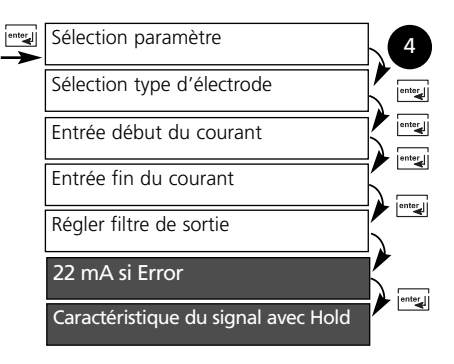

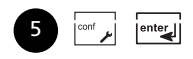

#### Courant de sortie avec Error et Hold

| Code | Afficheur                 | Action                                                                                                    | Sélection                           |
|------|---------------------------|----------------------------------------------------------------------------------------------------|-------------------------------------|
| o1.  |                           | Signal 22 mA en cas de message<br>d'erreur. Sélection avec la touche<br>fléchée . Suite avec <b>enter</b>                                                                                                    | OFF<br>(ON)                         |
|      | ●<br>LAST<br>A of Kot III | Signal de sortie avec Hold<br>LAST :<br>en état Hold, la dernière valeur<br>mesurée est maintenue en sortie<br>FIX :<br>en état Hold, une valeur (à spéci-<br>fier) est maintenue en sortie<br>Sélection avec la touche fléchée<br>Suite avec <b>enter</b> | LAST<br>(FIX)                       |
|      |                           | Uniquement si sélection de FIX<br>Entrée du courant souhaité en sor-<br>tie dans l'état Hold<br>Sélectionner la position avec la<br>touche fléchée → et modifier la<br>valeur numérique avec la touche ▲<br>Suite avec <b>enter</b>                        | <b>21.0 mA</b><br>(00.0<br>22.0 mA) |

#### Signal de sortie avec Hold :

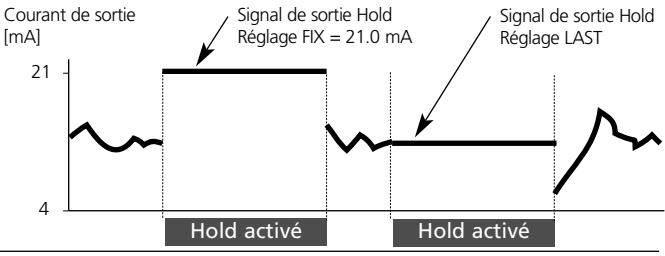

## **Configuration** Compensation de température

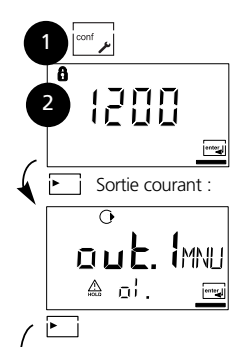

- 1. Presser la touche conf.
- 2. Entrer le code d'accès 1200.
- Sélectionner le groupe de menus
   Compensation de température avec les touches fléchées.
   Le code "tc." s'affiche à l'écran pour tous les points de menu de ce groupe.
- Sélection des points de menu avec enter, modification avec les touches fléchées (voir page 51).

Validation (et suite) avec enter.

5. Quitter : touche conf, puis enter

#### Compensation de température :

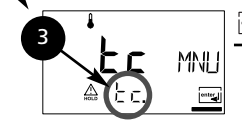

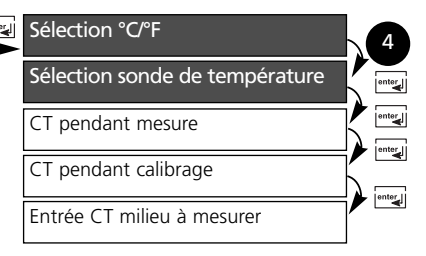

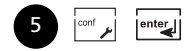

#### Unité de température et sonde de température

| Code | Afficheur | Action                                                                                               | Sélection                                      |
|------|-----------|----------------------------------------------------------------------------------------------------|------------------------------------------------|
| tc.  | Leura     | Définir l'unité de température<br>Sélection avec la touche fléchée<br>Suite avec <b>enter</b>        | ° <b>C</b><br>(°F)                             |
|      |           | Sélectionner la sonde de tempéra-<br>ture. Sélection avec la touche flé-<br>chée  . Suite avec enter | <b>Pt100</b><br>(PT1000,<br>NTC30,<br>NTC8,55) |

### **Configuration** Compensation de température

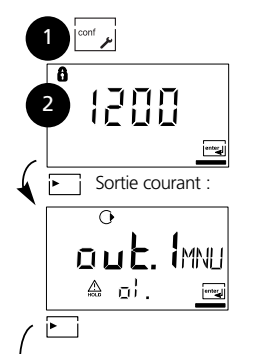

- 1. Presser la touche **conf**.
- 2. Entrer le code d'accès 1200.
- Sélectionner le groupe de menus
   Compensation de température avec les touches fléchées.
   Le code "tc." s'affiche à l'écran pour tous les points de menu de ce groupe.
- Sélection des points de menu avec enter, modification avec les touches fléchées (voir page 53).

Validation (et suite) avec enter.

5. Quitter : touche conf, puis enter

#### Compensation de température

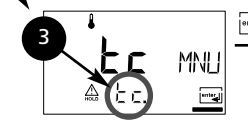

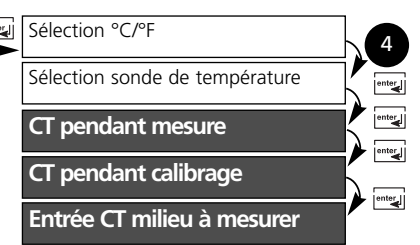

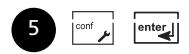

#### Mes. temp. pendant mesure/calibrage, CT milieu à mesurer

| Code | Afficheur                           | Action                                                                                                    | Sélection                       |
|------|-------------------------------------|----------------------------------------------------------------------------------------------------|---------------------------------|
| tc.  | ILT<br>A EcJErs⊡                    | Sélection saisie de la température<br>lors de la mesure (Auto/MAN)<br><b>AUTO :</b> saisie de la température<br>par sonde de température<br><b>MAN :</b> Entrée de la température<br>Sélection avec la touche >, suite<br>avec <b>enter</b>    | AUT<br>(MAN)                    |
|      | É C S D oc<br>A≊t c HErs⊡           | N'entrer la température que si la<br>saisie manuelle de la température<br>(MAN) est sélectionnée.<br>Sélectionner la position avec la<br>touche fléchée 	> et modifier la<br>valeur numérique avec la touche<br>. Suite avec <b>enter</b>      | <b>25.0 °C</b><br>(xxx.x °C)    |
|      | ₽<br>₽ tc. (n_                      | Sélection saisie de la température<br>pendant le calibrage (Auto/MAN)<br>Sélection avec la touche >, suite<br>avec <b>enter</b>                                                                                                    | <b>AUT</b><br>(MAN)             |
|      | <b>1250</b> 0<br>≜≊£c. (n <u></u> ⊒ | N'entrer la température que si la<br>saisie manuelle de la température<br>(MAN) est sélectionnée.<br>Sélectionner la position avec la<br>touche fléchée 	> et modifier la<br>valeur numérique avec la<br>touche 		. Suite avec <b>enter</b>    | <b>25.0 °C</b><br>(xxx.x °C)    |
|      | ∲<br>□ 0.0 0%/K<br>▲≊tc. t 'N⊟      | Uniquement pour la mesure du pH :<br>Entrée de la compensation de tem-<br>pérature du milieu à mesurer<br>Sélectionner la position avec la<br>touche fléchée • et modifier la<br>valeur numérique avec la<br>touche •. Suite avec <b>enter</b> | <b>00.00 %/K</b><br>(xx.xx %/K) |

## Configuration Mode Calibrage

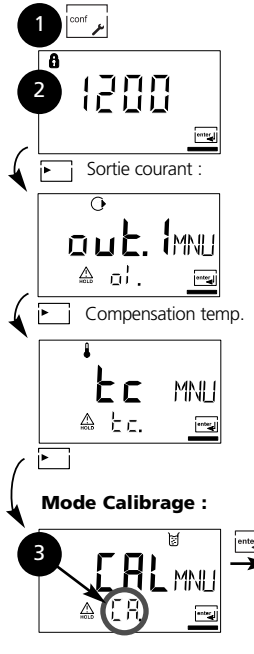

- 1. Presser la touche conf.
- 2. Entrer le code d'accès 1200.
- Sélectionner le groupe de menus Mode Calibrage avec les touches fléchées. Le code "CA." s'affiche à l'écran pour tous les points de menu de ce groupe.
- Sélection des points de menu avec enter, modification avec les touches fléchées (voir page 55).

Validation (et suite) avec enter.

5. Quitter : touche conf, puis enter

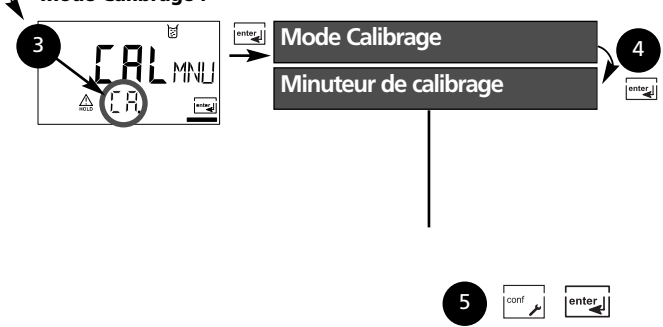

#### Jeux de tampons, mode de calibrage, intervalle de calibrage

| Code | Afficheur                                       | Action                                                                                                    | Sélection                                                                                                    |
|------|-------------------------------------------------|----------------------------------------------------------------------------------------------------|----------------------------------------------------------------------------------------------------|
| CA.  | ₩<br>- ]   - 3UF<br>▲ [R 50.<br>MAN<br>▲ [R 50. | Uniquement pour la mesure du pH :<br>sélectionner le mode de calibrage<br>BUF: calibrage par sélection auto-<br>matique du tampon avec<br>Calimatic. Le jeu de tampons doit<br>être sélectionné :<br>-01- BUF : Mettler-Toledo<br>-02-BUF : Mettler-Toledo<br>-03-BUF : Ciba (94)<br>-04-BUF : Tampons techniques NIST<br>-05-BUF : Tampons standard NIST<br>-06-BUF : Tampons HACH<br>-07-BUF : Tampons techniques WTW<br>MAN : calibrage avec spécification<br>manuelle du tampon | -01-BUF<br>(-01-BUF/<br>-02-BUF/<br>-03-BUF/<br>-04-BUF/<br>-05-BUF/<br>-06-BUF/<br>-07-BUF/<br>MAN/<br>DAT) |
|      | ⊌<br>1971<br>♠ (R. Sou <u>r</u> a)              | DAT : entrée du potentiel asymé-<br>trique et de la pente d'électrodes<br>mesurées au préalable. Sélection<br>avec la touche 	►, suite avec <b>enter</b>                                                                                                    |                                                                                                    |
|      |                                                 | Entrée de l'intervalle de calibrage :<br>entrée d'un intervalle de temps<br>dans lequel l'appareil doit être<br>recalibré. Si l'intervalle entrée est<br>de 0000 h, la minuterie de calibra-<br>ge est inactive. Sélection avec la<br>touche > , valeur numérique avec la<br>touche > , suite avec la touche<br><b>enter</b>                                                                                                    | <b>0000 h</b><br>(0000<br>9999 h)                                                                            |

## Configuration Alarmes

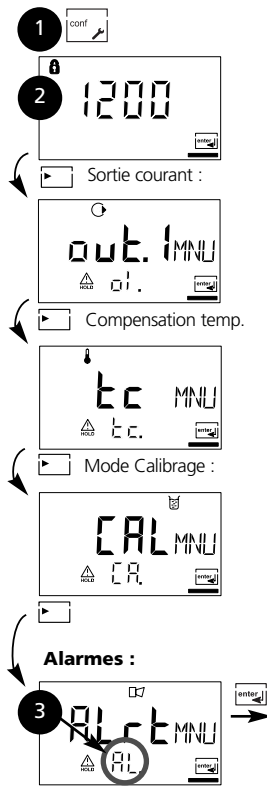

- 1. Presser la touche conf.
- 2. Entrer le code d'accès 1200.
- Sélectionner le groupe de menus Alarmes avec les touches fléchées. Le code "AL." s'affiche à l'écran pour tous les points de menu de ce groupe.
- Sélection des points de menu avec enter, modification avec les touches fléchées (voir page 57).

Validation (et suite) avec enter.

5. Quitter : touche **conf**, puis **enter** 

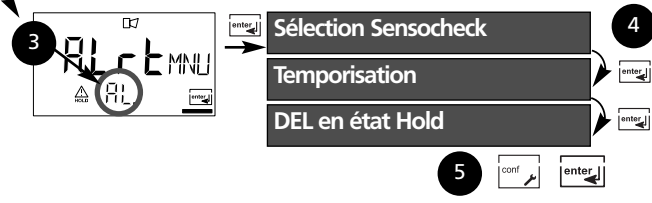

#### Sensocheck, temporisation, DEL

| Code | Afficheur | Action                                                                                                    |                |                           | Sélection       |
|------|-----------|----------------------------------------------------------------------------------------------------|----------------|---------------------------|-----------------|
| AL.  |           | Sélection Sensocheck<br>(surveillance permanente de l'élec-<br>trode de verre et de référence)<br>Sélection avec la touche ►, suite<br>avec <b>enter</b>                     |                | ON / <b>OFF</b>           |                 |
|      |           | Temporisation alarme.<br>Temporise l'affichage LED et le signal<br>de 22 mA.<br>Sélection avec la touche >, valeur<br>numérique avec la touche >, suite<br>avec <b>enter</b> |                | <b>0010 s</b><br>(xxxx s) |                 |
|      |           | DEL en état Ho<br>Sélection avec l<br>avec <b>enter</b><br>Etat de la DEL :                                                                                                  | ld<br>a touche | • , suite                 | ON / <b>OFF</b> |
|      |           | Programmation                                                                                                    | Alarme         | Hold                      |                 |
|      |           | ON                                                                                                    | oui            | clignote                  |                 |
|      |           | OFF                                                                                                    | clignote       | non                       |                 |

#### Codes d'accès conformément à la FDA 21 CFR Part 11

Grâce aux codes d'accès programmables, il est possible si besoin de protéger l'accès aux fonctions de l'appareil. Si cette protection n'est pas nécessaire, il est recommandé de ne pas modifier les codes d'accès programmés par défaut.

#### Activation de l'éditeur de code d'accès :

Touche **conf** et code d'accès spécialiste (**1989**).

| Afficheur                                       | Action                                                                                                    | Remarque                            |
|-------------------------------------------------|----------------------------------------------------------------------------------------------------|-------------------------------------|
|                                                 | 1. Presser la touche <b>conf</b><br>2. Entrée du code d'accès spé-<br>cialiste ( <b>1989</b> ) :<br>L'écran de bienvenue apparaît | Cet écran reste actif<br>env. 3 s.  |
|                                                 | <b>"Cal-Info"</b><br>Edition : touches fléchées<br>Suite : <b>enter</b> ,<br>Abandon : <b>conf</b>                                | Réglage par défaut :<br><b>0000</b> |
| 8<br> ]]]  :::::<br>::::::::::::::::::::::::::: | <b>"Décalage du zéro"</b><br>Edition : touches fléchées<br>Suite : <b>enter</b> ,<br>Abandon : <b>conf</b>                        | Réglage par défaut :<br><b>1001</b> |
|                                                 | <b>"Calibrage"</b><br>Edition : touches fléchées<br>Suite : <b>enter</b> ,<br>Abandon : <b>conf</b>                               | Réglage par défaut :<br><b>1100</b> |
| 6<br>    ]5 <sub>084</sub><br>Prod <u>m</u>     | <b>"Calibrage du produit"</b><br>Edition : touches fléchées<br>Suite : <b>enter</b> ,<br>Abandon : <b>conf</b>                    | Réglage par défaut :<br><b>1105</b> |
|                                                 | "Compensation de la sonde<br>de température"<br>Edition : touches fléchées<br>Suite : enter, Abandon : conf                       | Réglage par défaut :<br><b>1015</b> |

| Afficheur                               | Action                                                                                                    | Remarque                                                                                                    |
|-----------------------------------------|----------------------------------------------------------------------------------------------------|----------------------------------------------------------------------------------------------------|
|                                         | <b>"Error-Info"</b><br>Edition : touches fléchées<br>Suite : <b>enter</b> ,<br>Abandon : <b>conf</b>                | Réglage par défaut :<br><b>0000</b>                                                                                                    |
|                                         | <b>"Configuration"</b><br>Edition : touches fléchées<br>Suite : <b>enter</b> ,<br>Abandon : <b>conf</b>             | Réglage par défaut :<br><b>1200</b>                                                                                                    |
|                                         | <b>"Contrôle capteur"</b><br>Edition : touches fléchées<br>Suite : <b>enter</b> ,<br>Abandon : <b>conf</b>          | Réglage par défaut :<br><b>2222</b>                                                                                                    |
|                                         | <b>"Générateur de courant"</b><br>Edition : touches fléchées<br>Suite : <b>enter</b> ,<br>Abandon : <b>conf</b>     | Réglage par défaut :<br><b>5555</b>                                                                                                    |
| ●<br>  <b>989</b> 076<br>\$PCL <u>=</u> | "Code d'accès spécialiste"<br>Edition : touches fléchées<br>Suite : enter,<br>Abandon : conf                        | Attention !<br>En cas de perte du<br>code d'accès spécia-<br>liste, il n'est plus pos-<br>sible d'activer l'édi-<br>teur de code d'accès !<br>Veuillez vous adresser<br>au service clientèle ! |
| ●<br>{\$\$\$\$<br>\$PEL: <u>=</u>       | annuler le nouveau code<br>d'accès Suite : enter, Abandon : conf                                                    | Réglage par défaut :<br><b>1989</b>                                                                                                    |
| ●<br>(3833:255<br>5800:                 | <ul> <li>valider le nouveau code<br/>d'accès spécialiste</li> <li>Suite : enter,</li> <li>Abandon : conf</li> </ul> |                                                                                                    |

# Calibrage

Le calibrage adapte l'appareil à la chaîne de mesure.

Activer Activer avec cal cal Entrer le code d'accès : 1100 A nnnn Sélection avec la touche ►. valeur numérique avec la touche . ≙ ----suite avec la touche enter (quitter avec cal enter.) Hold Pendant le calibrage, pour des raisons A de sécurité, l'appareil reste dans l'état Hold. Le courant de boucle est gelé (suivant la configuration, dernière ø valeur ou valeur fixe à indiquer). Sensoface est désactivé, l'affichage 250°C 📼 d'état "Calibrage" est activé. La LED rouge clignote si "HOLD ON" Symbole Hold a été programmé. Les paramètres de calibrage sont véri-Entrées erronées Err fiés lors de l'entrée. Lorsque des entrées incorrectes sont effectuées "Err" apparaît pendant env. 3 s. Il est

Quitter

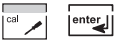

#### Quitter avec cal.

être effectuée

La valeur mesurée et Hold sont affichés en alternance, "enter" clignote. Quitter l'état Hold avec enter. L'afficheur indique la valeur mesurée. Le courant de sortie reste gelé pendant encore 20 s (le symbole Hold est activé, le "sablier" clignote).

impossible de valider des paramètres incorrects. Une nouvelle entrée doit

#### Calibrage du pH

Le calibrage permet d'adapter l'appareil aux caractéristiques spécifiques de la chaîne de mesure que sont le potentiel asymétrique et la pente. Le calibrage peut être effectué avec l'identification automatique du tampon Calimatic, avec l'entrée manuelle du tampon, par l'entrée des données d'électrodes préalablement mesurées ou par le prélèvement d'un échantillon du produit. Si des chaînes de mesure ISFET sont utilisées, il faut commencer par régler le zéro. Un calibrage en un point ou en deux points peut ensuite être réalisé.

#### Attention

- Toutes les opérations de calibrage doivent être effectuées par du personnel qualifié. Des paramètres mal réglés peuvent passer inaperçus mais modifient les caractéristiques de mesure.
- Vous pouvez réduire considérablement le temps de réponse de la chaîne de mesure et de la sonde de température en agitant la chaîne de mesure dans la solution tampon puis en la tenant immobile pour la lecture.
- L'appareil peut uniquement fonctionner correctement si les solutions tampons utilisées correspondent au jeu de tampons configuré. Les autres solutions tampons, même si elles ont la même valeur nominale, peuvent présenter un comportement en température différent. Ceci se traduit par des erreurs de mesure.

# En cas d'utilisation de chaînes de mesure ISFET ou de chaînes de mesure dont le zéro s'écarte du pH 7,

il est nécessaire d'effectuer un réglage du zéro après chaque changement de chaîne de mesure. Ceci est indispensable pour obtenir des indications Sensoface fiables. Lors de tous les calibrages ultérieurs, les indications Sensoface se réfèrent à ce calibrage de base.

# Réglage du zéro (ISFET)

Permet d'utiliser des chaînes de mesure avec un zéro différent (uniquement pH)

| Afficheur | Action                                                                                                    | Remarque                                                                                                    |
|-----------|----------------------------------------------------------------------------------------------------|----------------------------------------------------------------------------------------------------|
|           | Presser <b>cal</b> , entrer le code d'ac-<br>cès 1001<br>Sélection avec la touche ➤,<br>valeur numérique avec la touche<br>➤, suite avec <b>enter</b>                                                                | L'appareil passe en<br>état Hold ;<br>Si le code d'accès est<br>incorrect, l'appareil<br>repasse en mode<br>Mesure                                          |
|           | Prêt pour calibrage<br>Les symboles "CAL" et "enter"<br>clignotent                                                                                                    | Affichage (3 s)                                                                                                    |
|           | Placer la chaîne de mesure dans<br>un tampon de pH 7,00. Entrer<br>avec les touches fléchées le pH<br>en fonction de la température<br>entre 6,50 et 7,50<br>(cf. Table des tampons).<br>Valider avec <b>enter</b> . | (> ± 200 mV), le<br>message d'erreur<br>CAL ERR est généré.<br>Le calibrage est alors<br>impossible.                                                        |
|           | Contrôle de stabilité.<br>La valeur mesurée [mV] est affi-<br>chée.<br>Le symbole "sablier" clignote,<br>de même que le "zéro" et le<br>"gobelet".                                                                   | Remarque :<br>Le contrôle de stabi-<br>lité peut être arrêté<br>(presser la touche<br><b>cal</b> ). Ceci réduit<br>cependant la préci-<br>sion du calibrage |

| Afficheur       | Action                                                                                                    | Remarque                                                                                                    |
|-----------------|----------------------------------------------------------------------------------------------------|----------------------------------------------------------------------------------------------------|
| v⊪2 <u>01</u> ● | Le décalage du zéro [mV] (rap-<br>porté à 25 °C) de la chaîne de<br>mesure est affiché à la fin du<br>réglage.<br>Les symboles "zéro" et "enter"<br>clignotent.<br>Suite avec <b>enter</b>                                                            | Ceci n'est pas une<br>valeur définitive ! Le<br>point zéro et la<br>pente doivent être<br>déterminés par un<br>calibrage complet en<br>2 points (cal 1100)<br>(voir les pages sui-<br>vantes). |
|                 | Demande de sécurité.<br>Affichage du pH (en alternance<br>avec Hold) et de la température,<br>"enter" clignote, Sensoface est<br>actif.<br>Remettre la chaîne de mesure<br>dans le processus.<br>Terminer le calibrage<br>du zéro avec <b>enter</b> . | Une fois le calibrage<br>terminé, les sorties<br>restent encore dans<br>l'état Hold pendant<br>env. 20 s.                                                                                      |

#### Remarque sur le réglage du zéro

Lorsque le décalage du zéro a été réglé, il est nécessaire de calibrer la chaîne de mesure avec les méthodes décrites dans les pages qui suivent :

- Calibrage automatique avec Calimatic
- Calibrage manuel
- Entrée des caractéristiques de chaînes de mesure mesurées au préalable

#### Calibrage automatique avec Calimatic (BUF -xx-) Saisie de la température automatique ou manuelle

L'appareil peut uniquement fonctionner correctement si les solutions tampons utilisées correspondent au jeu de tampons configuré. Les autres solutions tampons, même si elles ont les mêmes valeurs nominales, peuvent présenter un comportement en température différent. Ceci se traduit par des erreurs de mesure.

| Afficheur      | Action                                                                                                    | Remarque                                                                                                    |
|----------------|----------------------------------------------------------------------------------------------------|----------------------------------------------------------------------------------------------------|
|                | Presser la touche <b>cal</b> , entrer le<br>code d'accès 1100<br>Sélection avec la touche ▶,<br>valeur numérique avec la touche<br>▲, suite avec <b>enter</b>                                                                                                    | Si le code d'accès est<br>incorrect, l'appareil<br>repasse en mode<br>Mesure.                                                                         |
|                | Démonter et nettoyer la chaîne<br>de mesure et la sonde de tempé-<br>rature, puis les plonger dans la<br>première solution tampon (l'or-<br>dre des solutions tampons est<br>indifférent). Si la configuration a<br>été faite avec "saisie manuelle<br>de la température", entrer la<br>valeur de température avec les<br>touches fléchées dans l'afficheur<br>secondaire. Démarrer avec la<br>touche <b>enter</b> . | Appareil en état<br>Hold, valeur mesu-<br>rée gelée.<br>Sensoface inactif.                                                                            |
| ⊌<br>pH<br>L   | Identification du tampon<br>Pendant que le symbole<br>"sablier" clignote, la chaîne de<br>mesure et la sonde de tempéra-<br>ture restent dans la première<br>solution tampon.                                                                                                    | Vous pouvez rédui-<br>re considérable-<br>ment le temps de<br>réponse de la chaî-<br>ne de mesure et de<br>la sonde de tempé-<br>rature en agitant la |
| Hq <b>00.7</b> | L'identification du tampon est<br>terminée, la valeur nominale du<br>tampon est affichée.                                                                                                    | chaîne de mesure<br>dans la solution<br>tampon puis en la<br>tenant immobile.                                                                         |

| Afficheur                    | Action                                                                                                    | Remarque                                                                                                    |
|------------------------------|----------------------------------------------------------------------------------------------------|----------------------------------------------------------------------------------------------------|
| <b>D</b> m/<br>LIA 25.0°C mJ | Contrôle de stabilité : la valeur<br>mesurée mV est affichée.                                                                                                    | Arrêt du contrôle de<br>stabilité : presser la<br>touche <b>cal</b> .<br>(précision réduite)                  |
|                              | Le calibrage avec le premier<br>tampon est terminé. Retirez la<br>chaîne de mesure et la sonde de<br>température de la première<br>solution tampon et rincez soi-<br>gneusement les deux.       |                                                                                                    |
|                              | • Calibrage en un point :<br>Terminer avec <b>cal</b> . La pente [%]<br>et le potentiel asymmétrque [mV]<br>de la chaîne de mesure sont affi-<br>chés. Suite avec <b>enter</b> .                | Uniquement pour<br>le calibrage en un point :                                                                 |
|                              | • Calibrage en deux points :<br>Plonger la chaîne de mesure et<br>la sonde de température dans la<br>deuxième solution tampon.<br>Démarrer avec <b>enter</b> .                                  | Le cycle de calibrage<br>se déroule à nou-<br>veau comme avec le<br>premier tampon.                           |
| © <b>98</b> ¤∕₀<br>▲ (m/~    | Retirer la chaîne de mesure et la<br>sonde de température du<br>deuxième tampon, rincer,<br>remettre en place.<br>Répéter le calibrage : <b>cal</b> .<br>Terminer le calibrage : <b>enter</b> . | La pente et le poten-<br>tiel asymmétrique de<br>la chaîne de mesure<br>(rapportés à 25 °C)<br>sont affichés. |
| <b>102</b> ₽н<br>≌≙ 25.7℃    | Affichage du pH et de "Hold"<br>en alternance. "enter" cligno-<br>te, Sensoface est actif.<br>Suite avec <b>enter</b> . Hold est dés-<br>activé au bout de 20 s.                                | Demande de<br>sécurité.                                                                                       |

#### Calibrage manuel Saisie de la température automatique ou manuelle

Lors du calibrage avec spécification manuelle du tampon, il est nécessaire d'entrer dans l'appareil le pH de la solution tampon utilisée en fonction de la température. Par ce préréglage, le calibrage peut être effectué avec n'importe quelle solution tampon. Le mode de calibrage MAN et le type de saisie de la température sont préréglés dans la configuration.

| Afficheur | Action                                                                                                    | Remarque                                                                                                    |
|-----------|----------------------------------------------------------------------------------------------------|----------------------------------------------------------------------------------------------------|
|           | Presser <b>cal</b> ,<br>entrer le code d'accès 1100<br>Sélection avec la touche ►, valeur<br>numérique avec la touche ►,<br>suite avec <b>enter</b> .                                                                                                    | Si le code d'accès est<br>incorrect, l'appareil<br>repasse en mode<br>Mesure.                                                                                                    |
|           | Démonter et nettoyer<br>la chaîne de mesure et la sonde<br>de température, puis les plonger<br>dans la première solution tam-<br>pon (l'ordre est indifférent). Si la<br>configuration a été faite avec<br>"saisie manuelle de la tempéra-<br>ture", entrer la valeur de tempé-<br>rature avec les touches fléchées<br>dans l'afficheur secondaire.<br>Démarrer avec la touche <b>enter</b> . | Appareil en état<br>Hold, valeur mesu-<br>rée gelée.<br>Sensoface inactif.                                                                                                    |
|           | Entrer le pH de la solution tam-<br>pon en fonction de la tempéra-<br>ture. Pendant que le symbole<br>"sablier" clignote, la chaîne de<br>mesure et la sonde de tempéra-<br>ture restent dans la solution<br>tampon.                                                                                                    | Vous pouvez rédui-<br>re considérable-<br>ment le temps de<br>réponse de la chaî-<br>ne de mesure et de<br>la sonde de tempé-<br>rature en agitant la<br>chaîne de mesure<br>dans la solution<br>tampon puis en la<br>tenant immobile. |

| Afficheur                    | Action                                                                                                    | Remarque                                                                                                    |
|------------------------------|----------------------------------------------------------------------------------------------------|----------------------------------------------------------------------------------------------------|
|                              | Contrôle de stabilité : la valeur<br>mesurée mV est affichée                                                                                                    | Arrêt du contrôle de<br>stabilité : presser la<br>touche <b>cal</b> .<br>(précision réduite)                  |
|                              | Le calibrage avec le premier<br>tampon est terminé. Retirez la<br>chaîne de mesure et la sonde de<br>température de la première<br>solution tampon et rincez soi-<br>gneusement les deux.                       |                                                                                                    |
|                              | • Calibrage en un point :<br>Terminer avec <b>cal</b> . La pente [%]<br>et le potentiel asymmétrque [mV]<br>de la chaîne de mesure sont<br>affichés. Suite avec <b>enter</b> .                                  | Uniquement pour<br>le calibrage en un point :                                                                 |
|                              | Calibrage en deux points :<br>Plonger la chaîne de mesure et<br>la sonde de température dans la<br>deuxième solution tampon.<br>Entrez le pH de la deuxième<br>solution tampon.<br>Démarrer avec <b>enter</b> . | Le cycle de calibrage<br>se déroule à nou-<br>veau comme avec le<br>premier tampon.                           |
| © <b>98</b> °∕°<br>≜ ('n⁄ ⊃  | Retirer la chaîne de mesure et la<br>sonde de température du<br>deuxième tampon, rincer,<br>remettre en place.<br>Répéter le calibrage : <b>cal</b> .<br>Terminer le calibrage : <b>enter</b> .                 | La pente et le poten-<br>tiel asymmétrique de<br>la chaîne de mesure<br>(rapportés à 25 °C)<br>sont affichés. |
| <b>7.0 2</b> PH<br>84 25.7°C | Affichage du pH et de "Hold"<br>en alternance. "enter" clignote,<br>Sensoface est actif.<br>Suite avec <b>enter</b> . Hold est dés-<br>activé au bout de 20 s.                                                  | Demande de<br>sécurité.                                                                                       |

# Introduction des caractéristiques de chaînes de mesure mesurées au préalable

Les valeurs de la pente et du potentiel asymétrique d'une chaîne de mesure peuvent être entrées directement. Les valeurs doivent être connues, donc par ex. avoir été déterminées auparavant en laboratoire.

Le mode de calibrage DAT doit être préréglé dans la configuration.

| Afficheur                   | Action                                                                                                    | Remarque                                                                      |
|-----------------------------|----------------------------------------------------------------------------------------------------|-------------------------------------------------------------------------------|
|                             | Presser <b>cal</b> ,<br>entrer le code d'accès 1100<br>Sélection avec la touche ▶,<br>valeur numérique avec la touche<br>▲, suite avec <b>enter</b> .            | Si le code d'accès est<br>incorrect, l'appareil<br>repasse en mode<br>Mesure. |
|                             | Prêt pour calibrage<br>Démarrer avec la touche <b>enter</b> .                                                                                                    | Appareil en état<br>Hold, valeur mesu-<br>rée gelée.<br>Sensoface inactif.    |
|                             | Entrer le potentiel asymétrique<br>[mV]. Sélection avec la touche<br>•, valeur numérique avec la<br>touche •, suite avec <b>enter</b> .                          |                                                                               |
|                             | Entrer la pente [%]. Sélection<br>avec la touche >, valeur numé-<br>rique avec la touche >, suite<br>avec <b>enter</b> .                                         |                                                                               |
|                             | L'appareil indique la nouvelle<br>pente et le potentiel asymé-<br>trique (à 25 °C).<br>Suite avec <b>enter</b> .                                                 |                                                                               |
| <b>Т.О.2</b> Рн<br>№ 25.7ос | Affichage du pH et de "Hold"<br>en alternance. "enter" cligno-<br>te, Sensoface est actif.<br>Suite avec <b>enter</b> . Hold est dés-<br>activé au bout de 20 s. | Demande<br>de sécurité.                                                       |

#### Conversion de la pente [%] en [mV/pH] à 25 °C :

| %   | mV/pH |
|-----|-------|
| 78  | 46,2  |
| 80  | 47,4  |
| 82  | 48,5  |
| 84  | 49,7  |
| 86  | 50,9  |
| 88  | 52,1  |
| 90  | 53,3  |
| 92  | 54,5  |
| 94  | 55,6  |
| 96  | 56,8  |
| 98  | 58,0  |
| 100 | 59,2  |
| 102 | 60,4  |

# Conversion du potentiel asymétrique en zéro de la chaîne de mesure :

$$ZERO = 7 - \frac{U_{AS} [mV]}{P [mV / pH]} ZERO$$

Point zéro de la chaîne de mesure Potentiel asymétrique Pente

## Calibrage du produit

Calibrage par prélèvement d'échantillon

La chaîne de mesure reste dans le milieu de mesure durant le calibrage du produit. Le processus de mesure n'est interrompu que brièvement.

**Déroulement :** Lors du prélèvement d'échantillon, la valeur mesurée actuelle est mémorisée dans l'appareil. L'appareil retourne immédiatement au mode Mesure. La barre d'état Calibrage clignote pour signaler que le calibrage n'est pas encore terminé. La mesure de l'échantillon est effectuée en laboratoire ou sur place avec un appareil de mesure portable à piles. Pour un calibrage précis, il est impératif que la température de l'échantillon corresponde à la température de mesure du processus. La valeur déterminée en laboratoire est ensuite entrée dans l'appareil. A partir de la différence entre la valeur mesurée enregistrée et la valeur mesurée de l'échantillon, l'appareil détermine le nouveau potentiel asymétrique (calibrage en un point). Si l'échantillon est incorrect, on peut reprendre la valeur mémorisée lors du prélèvement d'échantillon. Les anciennes valeurs de calibrage sont alors mises en mémoire. Un nouveau calibrage du produit peut ensuite être lancé.

| Afficheur                 | Action                                                                                                    | Remarque                                                                      |
|---------------------------|----------------------------------------------------------------------------------------------------|-------------------------------------------------------------------------------|
|                           | Calibrage du produit, étape 1 :<br>Presser <b>cal</b> , entrer le code d'ac-<br>cès 1105<br>(sélectionner la position avec la<br>touche fléchée ►, modifier la<br>valeur numérique avec la<br>touche ▲, valider avec <b>enter</b> ) | Si le code d'accès est<br>incorrect, l'appareil<br>repasse en mode<br>Mesure. |
| <b>3.90</b> Рн<br>5tort 📾 | Prélèvement d'échantillon et<br>mise en mémoire de la valeur.<br>Suite avec <b>enter</b>                                                                                                    | L'échantillon peut<br>maintenant être<br>mesuré en labora-<br>toire.          |

| Afficheur                   | Action                                                                                                    | Remarque                                                                                                    |
|-----------------------------|----------------------------------------------------------------------------------------------------|----------------------------------------------------------------------------------------------------|
| <b>Э.Э.С</b> РН<br>28.3тс   | Mode Mesure :<br>La barre d'état CAL clignote<br>pour signaler que le calibrage<br>sur échantillon n'est pas encore<br>terminé.                                           | L'appareil retourne<br>au mode Mesure<br>jusqu'à ce que la<br>valeur de l'échan-<br>tillon soit détermi-<br>née et puisse être<br>entrée. |
|                             | Calibrage du produit, étape 2 :<br>Lorsque la valeur de l'échan-<br>tillon est connue, activer une<br>nouvelle fois le calibrage du<br>produit ( <b>cal</b> , code 1105). | Affichage (env. 3 s)                                                                                                    |
| С <b>3.90</b> рн<br>(я.с. — | Entrée de la valeur déterminée<br>en laboratoire et calcul du nou-<br>veau potentiel asymétrique.                                                                         |                                                                                                    |
|                             | Affichage de la pente et du nou-<br>veau potentiel asymétrique<br>(rapportés à 25°C).<br>Terminer le calibrage avec<br><b>enter</b> .                                     | Nouveau calibrage :<br>presser <b>cal</b>                                                                                                 |
| <b>Э.90</b> рн<br>283rc     | La valeur mesurée et "Hold"<br>apparaissent en alternance sur<br>l'afficheur principal, "enter" cli-<br>gnote, Sensoface est actif.<br>Mettre fin avec <b>enter</b> .     | Une fois le calibrage<br>terminé, les sorties<br>restent encore dans<br>l'état Hold pendant<br>env. 20 s.                                 |

## **Calibrage Redox**

Lors de la configuration, le mode de calibrage est automatiquement réglé sur Mesure ORP. La tension d'une chaîne de mesure redox peut être calibrée à l'aide d'une solution tampon redox. Pour cela, la différence entre la tension mesurée et la tension indiquée de la solution de calibrage est calculée conformément à la formule ci-dessous. Lors de la mesure, le Transmetteur ajoute alors cette différence à la tension mesurée.

$$mV_{ORP} = mV_{meas} + \Delta mV$$

 $mV_{ORP}$  = Tension Redox ORP affichée  $mV_{meas}$  = tension directe de la chaîne de mesure  $\Delta mV$  = valeur delta, fournie par l'appareil lors du calibrage

Il est également possible de rapporter la tension de la chaîne de mesure à un autre système de référence, par ex. l'électrode standard à l'hydrogène. Pour cela, il est nécessaire, lors du calibrage d'entrer le potentiel de l'électrode de référence correspondant à la température (voir table). Ce potentiel est ensuite ajouté à la tension Redox mesurée.

Il est à noter que la mesure est effectuée à la même température que pour le calibrage car l'évolution de l'électrode de référence en fonction de la température n'est pas automatiquement prise en compte.

| Température<br>[°C] | Ag/AgCl/KCl<br>1 mol/l<br>[ΔmV] | Ag/AgCl/KCl<br>3 mol/l<br>[ΔmV] | Thalamid<br>[∆mV] | Sulfate de<br>mercure<br>[ΔmV] |
|---------------------|---------------------------------|---------------------------------|-------------------|--------------------------------|
| 0                   | 249                             | 224                             | -559              | 672                            |
| 10                  | 244                             | 217                             | -564              | 664                            |
| 20                  | 240                             | 211                             | -569              | 655                            |
| 25                  | 236                             | 207                             | -571              | 651                            |
| 30                  | 233                             | 203                             | -574              | 647                            |
| 40                  | 227                             | 196                             | -580              | 639                            |
| 50                  | 221                             | 188                             | -585              | 631                            |
| 60                  | 214                             | 180                             | -592              | 623                            |
| 70                  | 207                             | 172                             | -598              | 613                            |
| 80                  | 200                             | 163                             | -605              | 603                            |

#### Dépendance à la température des systèmes de référence courants
| Afficheur        | Action                                                                                                    | Remarque                                                                                                  |
|------------------|----------------------------------------------------------------------------------------------------|----------------------------------------------------------------------------------------------------|
|                  | Activer le calibrage<br>(presser <b>cal</b> ).<br>Entrer le code d'accès 1100<br>Sélection avec la touche ►,<br>valeur numérique avec la touche<br>►, suite avec <b>enter</b> .                                                                     | Si le code d'accès est<br>incorrect, l'appareil<br>repasse en mode<br>Mesure                              |
|                  | Démonter la chaîne de mesure<br>et la sonde de température, les<br>nettoyer et les plonger dans le<br>tampon Redox                                                                                                    | Affichage (env. 3 s)<br>L'appareil passe en<br>état Hold.                                                 |
| 220 m/           | Entrée de la valeur de consigne du tampon Redox (Afficheur secondai-<br>re : pendant env. 6 s, affichage de<br>la tension de la chaîne de mesure)<br>Sélection avec la touche ►, valeur<br>numérique avec la touche ►, suite<br>avec <b>enter</b> . | Au bout d'env. 6 s,<br>l'afficheur secondai-<br>re indique la tempé-<br>rature mesurée.                   |
|                  | Affichage des caractéristiques de<br>la chaîne de mesure<br>(valeur delta)<br>Suite avec <b>enter</b> . Rincer et<br>remonter la chaîne de mesure et<br>la sonde de température                                                                     | Les symboles "zéro"<br>et "enter" cligno-<br>tent, Sensoface est<br>actif.                                |
| © 220m/<br>™0555 | La valeur mesurée Redox (ORP)<br>[mV] est affichée en alternance<br>avec "Hold" sur l'afficheur prin-<br>cipal. "enter" clignote,<br>Sensoface est actif.<br>Mettre fin avec <b>enter</b> .                                                         | Une fois le calibrage<br>terminé, les sorties<br>restent encore dans<br>l'état Hold pendant<br>env. 20 s. |

## Compensation de la sonde de température

| Afficheur Action |                                                                                                    | Remarque                                                                                                    |  |
|------------------|----------------------------------------------------------------------------------------------------|----------------------------------------------------------------------------------------------------|--|
|                  | Activer le calibrage<br>(presser <b>cal</b> ,<br>entrer le code d'accès 1015)<br>Sélection avec la touche ►, valeur<br>numérique avec la touche ►,<br>suite avec <b>enter</b> .                                                                 | De mauvais réglages<br>de paramètres modi-<br>fient les caractéris-<br>tiques de mesure !<br>Si le code d'accès est<br>incorrect, l'appareil<br>repasse en mode<br>Mesure. |  |
|                  | Mesurer la température du pro-<br>duit à l'aide d'un thermomètre<br>externe                                                                                                    | L'appareil se met<br>dans l'état Hold.                                                                                                    |  |
|                  | Entrer la valeur de température<br>déterminée<br>Sélection avec la touche >,<br>valeur numérique avec la touche<br>, suite avec <b>enter</b> . Mettre<br>fin à la compensation avec<br><b>enter</b> .<br>Hold est désactivé au bout de<br>20 s. | de température<br>a touche ▶, de avec la touche<br>nter. Mettre<br>sation avec<br>ivé au bout de                                                                           |  |

## Mesure

| Afficheur                                                    | Remarque                                                                                                    |
|--------------------------------------------------------------|----------------------------------------------------------------------------------------------------|
| Smiley unique-<br>ment visible si<br>Sensocheck<br>est actif | En mode Mesure, l'afficheur principal indique le paramè-<br>tre configuré (pH ou ORP [mV]) et l'afficheur inférieur la<br>température.<br>Pour mettre l'appareil en mode Mesure, presser <b>cal</b><br>dans le calibrage et <b>conf</b> dans la configuration<br>(temps d'attente pour la stabilisation de la valeur mesu-<br>rée env. 20 s). |

| Afficheur                                                    | Remarque                                                                                                    |
|--------------------------------------------------------------|----------------------------------------------------------------------------------------------------|
| <b>1 12</b> 98<br>125.7                                      | Affichage du courant de sortie<br>En mode Mesure, presser <b>enter</b> .<br>Le valeur mesurée apparaît sur l'afficheur principal et le<br>courant de sortie en dessous.<br>L'appareil retourne au mode Mesure au bout de 5 s.                                                                                                    |
| Smiley uniquement<br>visible si Senso-<br>check est actif    | Affichage des données de calibrage actuelles<br>(Cal-Info)<br>Dans le mode Mesure, presser cal et entrer le code<br>d'accès 0000. L'afficheur principal indique la pente. Le<br>potentiel asymétrique est indiqué en dessous.<br>Au bout de 20 s, l'appareil retourne au mode Mesure<br>(retour immédiat à la mesure avec <b>enter</b> ). |
| C                                                            | Affichage de la tension de la chaîne de<br>mesure<br>(Contrôle capteur) Dans le mode Mesure, presser<br>conf et entrer le code d'accès 2222. La tension (non<br>compensée) de la chaîne de mesure apparaît sur l'affi-<br>cheur principal et la température mesurée en dessous.<br>Retour à la mesure avec <b>enter</b> .                 |
| Smiley unique-<br>ment visible si<br>Sensocheck<br>est actif | Affichage du dernier message d'erreur<br>(Error-Info)<br>Dans le mode Mesure, presser <b>conf</b> et entrer le code<br>d'accès 0000. Le dernier message d'erreur est affiché<br>pendant env. 20 s. Le message est ensuite effacé<br>(retour immédiat à la mesure avec <b>enter</b> ).                                                     |

# Fonctions de diagnostic

Ces fonctions servent à tester les périphériques raccordés

| Afficheur                       | Action / remarque                                                                                                    |
|---------------------------------|----------------------------------------------------------------------------------------------------|
| °<br>out. 1<br>122, m<br>122, m | Spécification du courant de sortie<br>• Presser conf, entrer le code d'accès 5555.<br>Le courant de sortie indiqué sur l'afficheur principal<br>peut être modifié.<br>Sélection avec la touche ▶, valeur numérique avec la<br>touche ▲, suite avec enter<br>Le courant actuel est indiqué sur l'afficheur secondaire.<br>L'appareil est dans l'état Hold.<br>Retour à la mesure avec conf, pois enter<br>(Hold reste encore actif durant 20 s). |

# Nettoyage

Pour supprimer la poussière, les saletés et les taches, l'extérieur de l'appareil peut être essuyé avec un chiffon doux humide. Un nettoyant ménager doux peut également être utilisé si nécessaire.

# Etats de fonctionnement

| Etat de fonc-<br>tionnement              | Out 1 | DEL | Time out |
|------------------------------------------|-------|-----|----------|
| Mesure                                   |       |     |          |
| Info calibrage<br>(cal) 0000             |       |     | 20 s     |
| Error-Info<br>(conf) 0000                |       |     | 20 s     |
| Calibrage<br>(cal) 1100                  |       |     |          |
| Compensation<br>temp. (cal) 1015         |       |     |          |
| Cal. produit 1<br>(cal) 1105             |       |     |          |
| Cal. produit 2<br>(cal) 1105             |       |     |          |
| Configuration<br>(conf) 1200             |       |     | 20 min   |
| Contrôle capteur<br>(conf) 2222          |       |     | 20 min   |
| Générateur de cou-<br>rant 1 (conf) 5555 |       |     | 20 min   |

Explication :

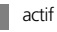

suivant la configuration (Last/Fix ou Last/Off)

DEL clignote en état Hold (paramétrable)

# Messages d'erreur (Error Codes)

| Erreur | Afficheur                        | Problème<br>Cause possible                                                                                                    | DEL rouge et<br>out 1 (22 mA) |
|--------|----------------------------------|----------------------------------------------------------------------------------------------------|-------------------------------|
| ERR 01 | La valeur<br>mesurée<br>clignote | Chaîne de mesure du pH<br>• Chaîne de mesure défectueuse<br>• Volume d'électrolyte insuffisant dans la<br>chaîne de mesure<br>• Chaîne de mesure non raccordée<br>• Câble de la chaîne de mesure coupé<br>• Mauvaise chaîne de mesure raccordée<br>• pH mesuré <-2 ou > 16<br>• ORP mesuré <-1999mV ou >1999mV | x                             |
| ERR 02 | La valeur<br>mesurée<br>clignote | Chaîne de mesure Redox<br>• Chaîne de mesure défectueuse<br>• Chaîne de mesure non raccordée<br>• Câble de la chaîne de mesure coupé<br>• Mauvaise chaîne de mesure raccordée<br>• Tension chaîne de mesure < -1500 mV<br>• Tension chaîne de mesure > 1500 mV                                                 | х                             |
| ERR 98 | "Conf"<br>clignote               | Erreur système<br>Données de configuration ou de<br>calibrage incorrectes, reconfigurez<br>ou recalibrez entièrement l'appareil.<br>Erreur de mémoire dans le pro-<br>gramme de l'appareil                                                                                                    | x                             |
| ERR 99 | "FAIL"<br>clignote               | <b>Données de compensation</b><br>EEPROM ou RAM défectueuse<br>Ce message d'erreur apparaît uni-<br>quement en cas de défaillance tota-<br>le. L'appareil doit être réparé et<br>recalibré en usine.                                                                                                    | x                             |

| Erreur           | Symbole<br>(cligno-<br>te) | Problème<br>Cause possible                                                                                        | DEL rouge et<br>out 1 (22 mA) |
|------------------|----------------------------|----------------------------------------------------------------------------------------------------|-------------------------------|
| ERR 03           | ₽                          | Sonde de température<br>Interruption ou court-circuit<br>Dépassement de la plage de mesu-<br>re de la température | х                             |
| ERR 11           |                            | <b>Sortie courant</b><br>Courant inférieur à 3,8 mA                                                               | x                             |
| ERR 12           |                            | <b>Sortie courant</b><br>Courant supérieur à 20,5 mA                                                              | x                             |
| ERR 13           |                            | <b>Sortie courant</b> Fourchette de courant trop petite / trop grande                                             | х                             |
| ERR 33<br>ERR 34 | - S                        | Sensocheck : Electrode de verre<br>Electrode de référence                                                         | x                             |
|                  | Zero •                     | • Erreur de zéro, Sensoface actif v. p. 82                                                                        |                               |
|                  | Slope<br>Zero              | • Erreur de pente, Sensoface actif v. p. 82                                                                       |                               |
|                  | Ŀ                          | Temps de réponse dépassé, Sensoface actif v. p. 82                                                                |                               |
|                  | M                          | Minuteur de calibrage écoulé, Sensoface actif v. p. 82                                                            |                               |

## Messages d'erreur de calibrage

| Le symbole cli-<br>gnote :  | Problème<br>Cause possible                                                                                                    |
|-----------------------------|----------------------------------------------------------------------------------------------------|
| { ( <b>ヿ</b> <sub>m</sub> ν | <ul> <li>Potentiel asymétrique en dehors<br/>de la plage autorisée (±60 mV)</li> <li>Chaîne de mesure usée</li> <li>Solution tampon inutilisables ou souillée</li> <li>Le tampon ne fait pas partie du jeu de tampons<br/>configuré</li> <li>Sonde de température non plongée dans la<br/>solution tampon (lors de la compensation<br/>automatique de température)</li> <li>Réglage erroné de la température du tampon<br/>(en cas de spécification manuelle de la<br/>température)</li> <li>Point zéro nominel de la chaîne de mesure Δ pH 7</li> </ul> |
| 16∞                         | <ul> <li>Pente de la chaîne de mesure en dehors<br/>de la plage autorisée (80103 %)</li> <li>Chaîne de mesure usée</li> <li>Solution tampon inutilisables ou souillée</li> <li>Le tampon ne fait pas partie du jeu de<br/>tampons configuré</li> <li>Sonde de température non plongée dans la<br/>solution tampon (lors de la compensation<br/>automatique de température)</li> <li>Réglage erroné de la température du tampon<br/>(lors de la spécification manuelle de température)</li> <li>La chaîne de mesure a une autre pente nominale</li> </ul> |
|                             | <ul> <li>Problèmes lors de la reconnaissance<br/>de la solution tampon</li> <li>Une solution tampon identique ou similaire a<br/>été utilisée pour les deux étapes de calibrage</li> <li>La solution tampon ne fait pas partie du jeu de<br/>tampons actuellement configuré dans l'appareil</li> </ul>                                                                                                    |

| Le symbole cli-<br>gnote : | Problème<br>Cause possible                                                                                                    |
|----------------------------|----------------------------------------------------------------------------------------------------|
| ERLERR                     | <ul> <li>Problèmes lors de la reconnaissance<br/>de la solution tampon (suite)</li> <li>Lors du calibrage, les solutions<br/>tampons n'ont pas été utilisées dans l'ordre<br/>spécifié</li> <li>Solutions tampons inutilisables ou falsifiées</li> <li>Réglage erroné de la température du tampon<br/>(lors de la spécification manuelle de température)</li> <li>Chaîne de mesure défectueuse</li> <li>Chaîne de mesure non raccordée</li> <li>Câble de la chaîne de mesure défectueux</li> </ul>                                            |
|                            | <ul> <li>Le calibrage a été arrêté après env. 2 min<br/>en raison d'une dérive excessive<br/>de la chaîne de mesure.</li> <li>Chaîne de mesure défectueuse</li> <li>Chaîne de mesure souillée</li> <li>Pas d'électrolyte dans la chaîne de mesure</li> <li>Câble de la chaîne de mesure insuffisamment<br/>blindé ou défectueux</li> <li>Des champs électriques puissants perturbent<br/>la mesure</li> <li>Fortes variations de la température de<br/>la solution tampon</li> <li>Solution tampon inexistante ou fortement diluée</li> </ul> |

# Sensoface

(Sensocheck doit être activé dans la configuration)

Le petit Smiley sur l'afficheur (Sensoface) signale les problèmes de la chaîne de mesure (défaut du capteur, défaut du câble, nécessité d'entretien). Les plages de calibrage admissibles et les conditions nécessaires pour un Sensoface souriant, neutre ou triste sont regroupées dans le tableau ci-après. Les symboles supplémentaires se réfèrent à la cause du défaut.

#### Sensocheck

Surveille en permanence l'absence de coupure et de court-circuit de la chaîne de mesure et des câbles. Lorsque les valeurs sont critiques, Sensoface fait une grimace "triste" et le symbole Sensocheck clignote :

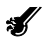

Le message Sensocheck est également émis comme message d'erreur Err 33. La DEL rouge est allumée, le courant de sortie est fixé à 22 mA (si programmé dans la configuration). Sensocheck peut être désactivé dans la configuration (Sensoface est alors également désactivé). Exception : à la fin d'un calibrage, un smiley "souriant" est toujours affiché à titre de confirmation.

#### Remarque

La dégradation d'un critère Sensoface provoque la dévalorisation du témoin Sensoface (le smiley devient "plus triste"). Une valorisation du témoin Sensoface peut uniquement être obtenue par un calibrage ou par la suppression du défaut de la chaîne de mesure.

| Afficheur   | Problème                             | Etat |                                                                                                    |
|-------------|--------------------------------------|------|----------------------------------------------------------------------------------------------------|
| Zero        | Potentiel<br>asymétrique et<br>pente | :    | Le potentiel asymétrique et la pente<br>de la chaîne de mesure sont encore<br>corrects.<br>Un remplacement de la chaîne de<br>mesure est bientôt nécessaire.<br>Le potentiel asymétrique et/ou la<br>pente de la chaîne de mesure ont<br>atteint des valeurs qui ne garantissent<br>plus un calibrage parfait. Changer la<br>chaîne de mesure. |
| 1<br>1<br>1 | Minuteur de<br>calibrage             | :)   | L'intervalle de calibrage est écoulé à<br>plus de 80 %.<br>L'intervalle de calibrage est dépassé.                                                                                                    |
| Ł           | Chaîne de<br>mesure défec-<br>tueuse |      | Vérifier la chaîne de mesure et ses<br>branchements<br>(voir également les messages d'erreur<br>Err 33 et Err 34, p.79).                                                                                                    |

#### Gamme de produits et accessoires

#### Appareils

#### Référence

| Transmetteur pH 2100 e/2H  | 52 120 724 |
|----------------------------|------------|
| Transmetteur pH 2100 e/2XH | 52 120 758 |
|                            |            |

#### Accessoires de montage

| Kit de montage sur mât                 | 52 120 741 |
|----------------------------------------|------------|
| Kit de montage sur tableau de commande | 52 120 740 |
| Auvent de protection                   | 52 120 739 |

#### Capteurs

Mettler-Toledo, Process Analytics vous offre une vaste sélection de chaînes de mesure pH et Redox et de capteurs ISFET pour les domaines d'application suivantes :

- industrie chimique
- industrie pharmaceutique
- industrie d'alimentation et des boissons
- eau et eaux usées

Pour des informations actuelles sur notre gamme de capteurs et de garnitures, consulter sur Internet à l'adresse http://www.mt.com

## **Caractéristiques techniques**

| Entrée pH/mV                                                                         | Entrée pou                                           | r chaînes de mesure p                                     | H ou Redox (ORP) ou ISFET       |
|--------------------------------------------------------------------------------------|------------------------------------------------------|-----------------------------------------------------------|---------------------------------|
| Plage de mesure<br>Plage d'affichage                                                 |                                                      | -1500 +1500 mV<br>pH<br>ORP                               | -2.00 16.00<br>-1999 +1999 mV   |
| Entrée électrode en v<br>Résistance d'entrée<br>Courant d'entrée                     | erre <sup>1)</sup>                                   | > 0,5 x 10 <sup>12</sup> Ohm<br>< 2 x 10 <sup>-12</sup> A |                                 |
| Entrée électrode de<br>Résistance d'entrée<br>Courant d'entrée<br>Ecart de mesure de | référence <sup>1)</sup><br>service <sup>1,2,3)</sup> | > 1 x 10 <sup>10</sup> Ohm<br>< 1 x 10 <sup>10</sup> A    |                                 |
| pH<br>mV                                                                             |                                                      | < 0,02<br>< 1 mV                                          | CT : 0,002 pH/K<br>CT : 0,1mV/K |
| Adaptation du capt<br>Modes de service                                               | eur pH *)                                            | Calibrage pH                                              |                                 |
|                                                                                      | BUF                                                  |                                                           |                                 |
|                                                                                      | Jeux tampo                                           | ins Calibrage avec ide                                    | ntification automatique des     |
|                                                                                      |                                                      |                                                           | <br>Mettler-Toledo              |
|                                                                                      |                                                      | -01-                                                      | 2 00/4 01/7 00/9 21             |
|                                                                                      |                                                      | -02-                                                      | Merck/Riedel de Haen            |
|                                                                                      |                                                      |                                                           | 2,00/4,00/7,00/9,00/12,00       |
|                                                                                      |                                                      | -03-                                                      | Ciba (94)                       |
|                                                                                      |                                                      |                                                           | 2,06/4,00/7,00/10,00            |
|                                                                                      |                                                      | -04-                                                      | NIST Techniques                 |
|                                                                                      |                                                      | 05                                                        | 1,68/4,00/7,00/10,01/12,46      |
|                                                                                      |                                                      | -05-                                                      |                                 |
|                                                                                      |                                                      | -06-                                                      | HACH / 00/7 00/10 18            |
|                                                                                      |                                                      | -07-                                                      | Tampons techn WTW               |
|                                                                                      |                                                      | 0,                                                        | 2,00/4,01/7,00/10,00            |
|                                                                                      | MAN                                                  | Calibrage manuel av<br>tampons spécifiques                | rec entrée des valeurs de       |
|                                                                                      | DAT                                                  | Entrée des caractéris                                     | tiques d'électrodes mesurées    |
|                                                                                      |                                                      | au préalable                                              |                                 |
|                                                                                      | PRD                                                  | Calibrage du produit                                      | t                               |

| Décalage du zéro<br>Plage de calibrage max.                                         | ±200 mV<br>Potentiel asymétrique : ±60 mV<br>Pente : 80 103 % (47,5 61 mV/pH)                                                                                               |                                                                                                    |  |
|-------------------------------------------------------------------------------------|----------------------------------------------------------------------------------------------------|----------------------------------------------------------------------------------------------------|--|
| Adaptation du capteur ORP "<br>Plage de calibrage max.                              | Calibrage Redox<br>700 +700 ∆mV                                                                                                    |                                                                                                    |  |
| Minuteur de calibrage                                                               | 0000 9999 h                                                                                                    |                                                                                                    |  |
| Sensocheck                                                                          | Surveillance automatique de l'électrode en verre et<br>de l'électrode de référence (désactivable)                                                                           |                                                                                                    |  |
| Sensoface                                                                           | fournit des informations sur l'état de la chaîne de<br>mesure<br>Evaluation du point zéro, de la pente, du temps de<br>réponse, de l'intervalle de calibrage, du Sensocheck |                                                                                                    |  |
| Contrôle du capteur                                                                 | Affichage des valeur<br>capteur pour validat                                                                                                    | rs de mesure directes du<br>ion résistance / température                                                                          |  |
| Entrée température *)                                                               | Pt100/Pt1000/NTC 3                                                                                                    | 30 kohms/NTC 8,55 kohms                                                                                                    |  |
| Plage de mesure                                                                     | NTC 8,55 kohms                                                                                                    | ns, ajustable<br>- 20,0 + 200,0 °C<br>(- 4 + 392 °F)<br>- 20,0 + 150,0 °C<br>(- 4 + 302 °F)<br>- 10,0 + 130,0 °C<br>(14 + 266 °F) |  |
| Plage de compensation<br>Résolution<br>Ecart de mesure de service <sup>1,2,3)</sup> | 10 K<br>0,1 ℃ / 1 ℉<br>< 0,5K (< 1K avec P                                                                                                    | t100 ; <1K avec NTC >100°C)                                                                                                    |  |
| Compensation de température<br>du milieu à mesurer                                  | re Linéaire –19,99 +19,99 %/K<br>(température de référence 25 °C)                                                                                                    |                                                                                                    |  |

## **Caractéristiques techniques**

| Courant de boucle<br>Tension d'alimentation<br>Paramètre "<br>Caractéristique statique<br>Dépassement "<br>Filtre de sortie " | 4 20 mA flottant<br>12 30 V<br>Valeur pH, ORP<br>Linéaire<br>22 mA avec messages d'erreur<br>Passe bas (filtre PT1), constante de temps 0 120 s                                                                                                    |
|----------------------------------------------------------------------------------------------------|----------------------------------------------------------------------------------------------------|
| Ecart de mesure de service <sup>1)</sup><br>Début/fin de mesure                                                               | < 0,3 % de la valeur du courant +0,05 mA<br>configurable à l'intérieur de la plage de mesure<br>pour pH ou mV                                                                                                    |
| Fourchette de mesure adm. pH<br>Fonction générateur de courant                                                                | 2,0018,00 / 200 3000 mV<br>3,8 mA 22,00 mA                                                                                                    |
| Communication HART                                                                                                    | Communication numérique par modulation FSK<br>du courant de boucle, lire l'identification de l'appareil,<br>les valeurs mesurées, l'état et les messages<br>Lire et écrire des paramètres,<br>Démarrer le calibrage du produit,<br>Signalisation en cas de modification de configuration<br>suivant FDA 21 CFR Part 11 |
| Sortie alimentation                                                                                                    | Pour l'utilisation d'un adaptateur ISFET<br>+3 V / 0,5 mA<br>–3 V / 0,5 mA                                                                                                    |
| Affichage                                                                                                    | Afficheur à cristaux liquides à 7 segments<br>avec symboles                                                                                                    |
| Afficheur principal<br>Afficheur secondaire<br>Sensoface                                                                      | Haut. des caractères 17 mm, symboles de mes. 10 mm<br>Haut. des caractères 10 mm, symboles de mes. 7 mm<br>3 indicateurs d'état<br>(visage souriant, neutre, triste)                                                                                                    |
| Affichage d'état                                                                                                    | 5 barres d'état "meas", "cal", "alarme",<br>"nettoyage", "config"<br>18 autres pictogrammes pour la configuration et les<br>messages                                                                                                    |
| Affichage d'alarme                                                                                                    | DEL rouge pour alarme et Hold, programmable                                                                                                    |
| Clavier                                                                                                    | 5 touches : [cal] [conf] [ ▶ ] [ ▲ ] [enter]                                                                                                    |

#### Fonctions de service

Immunité aux perturbations

| Générateur de courant                          | Courant de boucle spécifiable 3,8 22,00mA                          |
|------------------------------------------------|--------------------------------------------------------------------|
| Autotest de l'appareil                         | Test de mémoire automat. (RAM, ROM, EPROM)                         |
| Test de l'afficheur                            | Affichage de tous les segments                                     |
| Last Error                                     | Affichage de la dernière erreur survenue                           |
| Contrôle capteur<br>(résistance / température) | Affichage du signal du capteur direct non corrigé                  |
| Codes d'accès                                  | modifiables selon la FDA 21 CFR Part 11<br>"Electronic Signatures" |
| Sauvegarde des données                         | Paramètres et données de calibrage > 10 ans (EEPROM)               |
| CEM<br>Emission de                             | EN 61326<br>Classe B (locaux d'habitation)                         |
| perturbations                                  | Classe A pour réseau > 60 V CC                                     |

Secteur industriel

#### Protection contre les explosions

| 2100 e/2XH: | ATEX: | TÜV 99 ATEX 1447                              |
|-------------|-------|-----------------------------------------------|
|             |       | II 2 (1) G EEx ib [ia] IIC T6                 |
|             | FM:   | FMRC J.I. 300580                              |
|             |       | IS/I/1/ ABCD/T4                               |
|             |       | NI/I/2/ABCD/T4                                |
|             | CSA   | CSA 1662790                                   |
|             |       | CI I, Div 1, Gr ABC & D T4; Ex ib [ia] IIC T4 |
|             |       | CI I, Div 2, Gr ABC & D, T4; Ex nAL[L] IIC T4 |
| 2100 e/2H:  | FM    | FM 300580                                     |
|             |       | NI/I/2/ABCD/T4                                |
|             |       |                                               |

#### Conditions nominales de service

| Température ambiante     | –20 +55 °C                  |
|--------------------------|-----------------------------|
| Temp. transport/stockage | –20 +70 °C                  |
| Humidité relative        | 10 à 80 % sans condensation |
| Tension d'alimentation   | 12 30 V                     |

## **Caractéristiques techniques**

| Boîtier            | Matière plastique PBT<br>(polybutylène téréphtalate) |
|--------------------|------------------------------------------------------|
| Couleur            | gris bleu RAL 7031                                   |
| Montage            | Montage sur mât :                                    |
|                    | <ul> <li>Fixation sur mât :</li> </ul>               |
|                    | Ø 40 60 mm, 🔲 30 45 mm                               |
|                    | Montage sur tableau, découpe suivant DIN 43 700      |
|                    | Etanchéité par rapport au tableau                    |
| Dimensions         | H 144 mm, L 144 mm, P 105 mm                         |
| Protection         | IP 65/NEMA 4X                                        |
|                    | (USA, Canada: application intérieure uniquement)     |
| Passages de câbles | 3 ouvertures pour passe-câbles à vis M20x1,5,        |
|                    | 2 ouvertures pour NPT 1/2 "                          |
|                    | ou Rigid Metallic Conduit                            |
| Poids              | env. 1 kg                                            |

\*) programmable
1) suivant IEC 746 partie 1, dans les conditions de service nominales
2) ± 1 digit
3) plus erreur du capteur

## Tables des tampons

| -01- | Tampons | techniques | Mettler | Toledo |
|------|---------|------------|---------|--------|
|------|---------|------------|---------|--------|

| °C | рН   |      |      |      |
|----|------|------|------|------|
| 0  | 2,03 | 4,01 | 7,12 | 9,52 |
| 5  | 2,02 | 4,01 | 7,09 | 9,45 |
| 10 | 2,01 | 4,00 | 7,06 | 9,38 |
| 15 | 2,00 | 4,00 | 7,04 | 9,32 |
| 20 | 2,00 | 4,00 | 7,02 | 9,26 |
| 25 | 2,00 | 4,01 | 7,00 | 9,21 |
| 30 | 1,99 | 4,01 | 6,99 | 9,16 |
| 35 | 1,99 | 4,02 | 6,98 | 9,11 |
| 40 | 1,98 | 4,03 | 6,97 | 9,06 |
| 45 | 1,98 | 4,04 | 6,97 | 9,03 |
| 50 | 1,98 | 4,06 | 6,97 | 8,99 |
| 55 | 1,98 | 4,08 | 6,98 | 8,96 |
| 60 | 1,98 | 4,10 | 6,98 | 8,93 |
| 65 | 1,99 | 4,13 | 6,99 | 8,90 |
| 70 | 1,99 | 4,16 | 7,00 | 8,88 |
| 75 | 2,00 | 4,19 | 7,02 | 8,85 |
| 80 | 2,00 | 4,22 | 7,04 | 8,83 |
| 85 | 2,00 | 4,26 | 7,06 | 8,81 |
| 90 | 2,00 | 4,30 | 7,09 | 8,79 |
| 95 | 2,00 | 4,35 | 7,12 | 8,77 |
|    |      |      |      |      |

## Tables des tampons

-02- Merck-Titrisole, Riedel Fixanale

| °C | рН   |      |      |      |       |
|----|------|------|------|------|-------|
| 0  | 2,01 | 4,05 | 7,13 | 9,24 | 12,58 |
| 5  | 2,01 | 4,04 | 7,07 | 9,16 | 12,41 |
| 10 | 2,01 | 4,02 | 7,05 | 9,11 | 12,26 |
| 15 | 2,00 | 4,01 | 7,02 | 9,05 | 12,10 |
| 20 | 2,00 | 4,00 | 7,00 | 9,00 | 12,00 |
| 25 | 2,00 | 4,01 | 6,98 | 8,95 | 11,88 |
| 30 | 2,00 | 4,01 | 6,98 | 8,91 | 11,72 |
| 35 | 2,00 | 4,01 | 6,96 | 8,88 | 11,67 |
| 40 | 2,00 | 4,01 | 6,95 | 8,85 | 11,54 |
| 45 | 2,00 | 4,01 | 6,95 | 8,82 | 11,44 |
| 50 | 2,00 | 4,00 | 6,95 | 8,79 | 11,33 |
| 55 | 2,00 | 4,00 | 6,95 | 8,76 | 11,19 |
| 60 | 2,00 | 4,00 | 6,96 | 8,73 | 11,04 |
| 65 | 2,00 | 4,00 | 6,96 | 8,72 | 10,97 |
| 70 | 2,01 | 4,00 | 6,96 | 8,70 | 10,90 |
| 75 | 2,01 | 4,00 | 6,96 | 8,68 | 10,80 |
| 80 | 2,01 | 4,00 | 6,97 | 8,66 | 10,70 |
| 85 | 2,01 | 4,00 | 6,98 | 8,65 | 10,59 |
| 90 | 2,01 | 4,00 | 7,00 | 8,64 | 10,48 |
| 95 | 2,01 | 4,00 | 7,02 | 8,64 | 10,37 |

-03- Tampons Ciba (94) Valeurs nominales : 2,06, 4,00, 7,00, 10,00

| °C | рН     |        |        |        |
|----|--------|--------|--------|--------|
| 0  | 2,04   | 4,00   | 7,10   | 10,30  |
| 5  | 2,09   | 4,02   | 7,08   | 10,21  |
| 10 | 2,07   | 4,00   | 7,05   | 10,14  |
| 15 | 2,08   | 4,00   | 7,02   | 10,06  |
| 20 | 2,09   | 4,01   | 6,98   | 9,99   |
| 25 | 2,08   | 4,02   | 6,98   | 9,95   |
| 30 | 2,06   | 4,00   | 6,96   | 9,89   |
| 35 | 2,06   | 4,01   | 6,95   | 9,85   |
| 40 | 2,07   | 4,02   | 6,94   | 9,81   |
| 45 | 2,06   | 4,03   | 6,93   | 9,77   |
| 50 | 2,06   | 4,04   | 6,93   | 9,73   |
| 55 | 2,05   | 4,05   | 6,91   | 9,68   |
| 60 | 2,08   | 4,10   | 6,93   | 9,66   |
| 65 | 2,07 * | 4,10 * | 6,92 * | 9,61 * |
| 70 | 2,07   | 4,11   | 6,92   | 9,57   |
| 75 | 2,04 * | 4,13 * | 6,92 * | 9,54 * |
| 80 | 2,02   | 4,15   | 6,93   | 9,52   |
| 85 | 2,03 * | 4,17 * | 6,95 * | 9,47 * |
| 90 | 2,04   | 4,20   | 6,97   | 9,43   |
| 95 | 2,05 * | 4,22 * | 6,99 * | 9,38 * |

\* extrapolation

## **Tables des tampons**

-04- Tampons techniques suivant NIST

| рН    |                                                                                                    |                                                                                                    |                                                                                                    |                                                                                                    |
|-------|----------------------------------------------------------------------------------------------------|----------------------------------------------------------------------------------------------------|----------------------------------------------------------------------------------------------------|----------------------------------------------------------------------------------------------------|
| 1,67  | 4,00                                                                                                    | 7,115                                                                                                    | 10,32                                                                                                    | 13,42                                                                                                    |
| 1,67  | 4,00                                                                                                    | 7,085                                                                                                    | 10,25                                                                                                    | 13,21                                                                                                    |
| 1,67  | 4,00                                                                                                    | 7,06                                                                                                    | 10,18                                                                                                    | 13,01                                                                                                    |
| 1,67  | 4,00                                                                                                    | 7,04                                                                                                    | 10,12                                                                                                    | 12,80                                                                                                    |
| 1,675 | 4,00                                                                                                    | 7,015                                                                                                    | 10,06                                                                                                    | 12,64                                                                                                    |
| 1,68  | 4,005                                                                                                    | 7,00                                                                                                    | 10,01                                                                                                    | 12,46                                                                                                    |
| 1,68  | 4,015                                                                                                    | 6,985                                                                                                    | 9,97                                                                                                    | 12,30                                                                                                    |
| 1,69  | 4,025                                                                                                    | 6,98                                                                                                    | 9,93                                                                                                    | 12,13                                                                                                    |
| 1,69  | 4,03                                                                                                    | 6,975                                                                                                    | 9,89                                                                                                    | 11,99                                                                                                    |
| 1,70  | 4,045                                                                                                    | 6,975                                                                                                    | 9,86                                                                                                    | 11,84                                                                                                    |
| 1,705 | 4,06                                                                                                    | 6,97                                                                                                    | 9,83                                                                                                    | 11,71                                                                                                    |
| 1,715 | 4,075                                                                                                    | 6,97                                                                                                    | 9,83 *                                                                                                    | 11,57                                                                                                    |
| 1,72  | 4,085                                                                                                    | 6,97                                                                                                    | 9,83 *                                                                                                    | 11,45                                                                                                    |
| 1,73  | 4,10                                                                                                    | 6,98                                                                                                    | 9,83 *                                                                                                    | 11,45 *                                                                                                    |
| 1,74  | 4,13                                                                                                    | 6,99                                                                                                    | 9,83 *                                                                                                    | 11,45 *                                                                                                    |
| 1,75  | 4,14                                                                                                    | 7,01                                                                                                    | 9,83 *                                                                                                    | 11,45 *                                                                                                    |
| 1,765 | 4,16                                                                                                    | 7,03                                                                                                    | 9,83 *                                                                                                    | 11,45 *                                                                                                    |
| 1,78  | 4,18                                                                                                    | 7,05                                                                                                    | 9,83 *                                                                                                    | 11,45 *                                                                                                    |
| 1,79  | 4,21                                                                                                    | 7,08                                                                                                    | 9,83 *                                                                                                    | 11,45 *                                                                                                    |
| 1,805 | 4,23                                                                                                    | 7,11                                                                                                    | 9,83 *                                                                                                    | 11,45 *                                                                                                    |
|       | <b>pH</b><br>1,67<br>1,67<br>1,67<br>1,67<br><b>1,68</b><br>1,68<br>1,69<br>1,69<br>1,70<br>1,705<br>1,705<br>1,715<br>1,72<br>1,73<br>1,74<br>1,75<br>1,765<br>1,78<br>1,79<br>1,805 | pH           1,67         4,00           1,67         4,00           1,67         4,00           1,67         4,00           1,67         4,00           1,67         4,00           1,67         4,00           1,67         4,00           1,67         4,00           1,67         4,00           1,67         4,00           1,68         4,005           1,68         4,015           1,69         4,025           1,69         4,03           1,70         4,045           1,705         4,06           1,715         4,075           1,72         4,085           1,73         4,10           1,74         4,13           1,75         4,14           1,765         4,16           1,78         4,18           1,79         4,21           1,805         4,23 | pH           1,67         4,00         7,115           1,67         4,00         7,085           1,67         4,00         7,06           1,67         4,00         7,04           1,67         4,00         7,015           1,67         4,00         7,04           1,67         4,00         7,015           1,68         4,005         7,00           1,68         4,015         6,985           1,69         4,025         6,98           1,69         4,03         6,975           1,70         4,045         6,975           1,705         4,06         6,97           1,715         4,075         6,97           1,72         4,085         6,97           1,73         4,10         6,98           1,74         4,13         6,99           1,75         4,14         7,01           1,765         4,16         7,03           1,78         4,18         7,05           1,79         4,21         7,08           1,805         4,23         7,11 | pH           1,67         4,00         7,115         10,32           1,67         4,00         7,085         10,25           1,67         4,00         7,06         10,18           1,67         4,00         7,04         10,12           1,67         4,00         7,015         10,06           1,67         4,00         7,015         10,06           1,67         4,00         7,015         10,06           1,68         4,005         7,00         10,01           1,68         4,015         6,985         9,97           1,69         4,025         6,98         9,93           1,69         4,03         6,975         9,86           1,70         4,045         6,975         9,86           1,705         4,06         6,97         9,83         *           1,715         4,075         6,97         9,83         *           1,72         4,085         6,97         9,83         *           1,73         4,10         6,98         9,83         *           1,74         4,13         6,99         9,83         *           1,75         4,14         7, |

\* extrapolation

-05- Tampons standards NIST NIST Standard (DIN 19266 : 2000-01)

| °C | рН    |       |       |       |
|----|-------|-------|-------|-------|
| 0  |       |       |       |       |
| 5  | 1.668 | 4.004 | 6.950 | 9.392 |
| 10 | 1.670 | 4.001 | 6.922 | 9.331 |
| 15 | 1.672 | 4.001 | 6.900 | 9.277 |
| 20 | 1.676 | 4.003 | 6.880 | 9.228 |
| 25 | 1.680 | 4.008 | 6.865 | 9.184 |
| 30 | 1,685 | 4.015 | 6.853 | 9.144 |
| 37 | 1,694 | 4.028 | 6.841 | 9.095 |
| 40 | 1.697 | 4.036 | 6.837 | 9.076 |
| 45 | 1.704 | 4.049 | 6.834 | 9.046 |
| 50 | 1.712 | 4.064 | 6.833 | 9.018 |
| 55 | 1.715 | 4.075 | 6.834 | 9.985 |
| 60 | 1.723 | 4.091 | 6.836 | 8.962 |
| 70 | 1.743 | 4.126 | 6.845 | 8.921 |
| 80 | 1.766 | 4.164 | 6.859 | 8.885 |
| 90 | 1.792 | 4.205 | 6.877 | 8.850 |
| 95 | 1.806 | 4.227 | 6.886 | 8.833 |

#### **Remarque :**

Les valeurs pH(S) des différentes charges des matières de référence secondaires sont documentées par le certificat d'un laboratoire accrédité joint aux tampons correspondants. Seules ces valeurs pH(S) peuvent être utilisées comme valeurs standards des tampons de référence secondaires. Cette norme ne contient par conséquent pas de table avec des valeurs de pH utilisables dans la pratique. La table ci-dessus donne un exemple de valeurs pH(PS) à simple titre d'orientation.

## Tables des tampons

-06- Tampons HACH Valeurs nominales : 4,00, 7,00, 10,18

| °C | рН     |        |        |  |
|----|--------|--------|--------|--|
| 0  | 4,00   | 7,14   | 10,30  |  |
| 5  | 4,00   | 7,10   | 10,23  |  |
| 10 | 4,00   | 7,04   | 10,11  |  |
| 15 | 4,00   | 7,04   | 10,11  |  |
| 20 | 4,00   | 7,02   | 10,05  |  |
| 25 | 4,01   | 7,00   | 10,00  |  |
| 30 | 4,01   | 6,99   | 9,96   |  |
| 35 | 4,02   | 6,98   | 9,92   |  |
| 40 | 4,03   | 6,98   | 9,88   |  |
| 45 | 4,05   | 6,98   | 9,85   |  |
| 50 | 4,06   | 6,98   | 9,82   |  |
| 55 | 4,07   | 6,98   | 9,79   |  |
| 60 | 4,09   | 6,99   | 9,76   |  |
| 65 | 4,09 * | 6,99 * | 9,76 * |  |
| 70 | 4,09 * | 6,99 * | 9,76 * |  |
| 75 | 4,09 * | 6,99 * | 9,76 * |  |
| 80 | 4,09 * | 6,99 * | 9,76 * |  |
| 85 | 4,09 * | 6,99 * | 9,76 * |  |
| 90 | 4,09 * | 6,99 * | 9,76 * |  |
| 95 | 4,09 * | 6,99 * | 9,76 * |  |

\* valeurs complétées

Composition des tampons jusqu'à 60 °C suivant les indications de Bergmann & Beving Process AB.

## -07- Tampons WTW

| °C | рН   |      |      |       |  |
|----|------|------|------|-------|--|
| 0  | 2,03 | 4,01 | 7,12 | 10,65 |  |
| 5  | 2,02 | 4,01 | 7,09 | 10,52 |  |
| 10 | 2,01 | 4,00 | 7,06 | 10,39 |  |
| 15 | 2,00 | 4,00 | 7,04 | 10,26 |  |
| 20 | 2,00 | 4,00 | 7,02 | 10,13 |  |
| 25 | 2,00 | 4,01 | 7,00 | 10,00 |  |
| 30 | 1,99 | 4,01 | 6,99 | 9,87  |  |
| 35 | 1,99 | 4,02 | 6,98 | 9,74  |  |
| 40 | 1,98 | 4,03 | 6,97 | 9,61  |  |
| 45 | 1,98 | 4,04 | 6,97 | 9,48  |  |
| 50 | 1,98 | 4,06 | 6,97 | 9,35  |  |
| 55 | 1,98 | 4,08 | 6,98 |       |  |
| 60 | 1,98 | 4,10 | 6,98 |       |  |
| 65 | 1,99 | 4,13 | 6,99 |       |  |
| 70 | 2,00 | 4,16 | 7,00 |       |  |
| 75 | 2,00 | 4,19 | 7,02 |       |  |
| 80 | 2,00 | 4,22 | 7,04 |       |  |
| 85 | 2,00 | 4,26 | 7,06 |       |  |
| 90 | 2,00 | 4,30 | 7,09 |       |  |
| 95 | 2,00 | 4,35 | 7,12 |       |  |

## **FM Control Drawing**

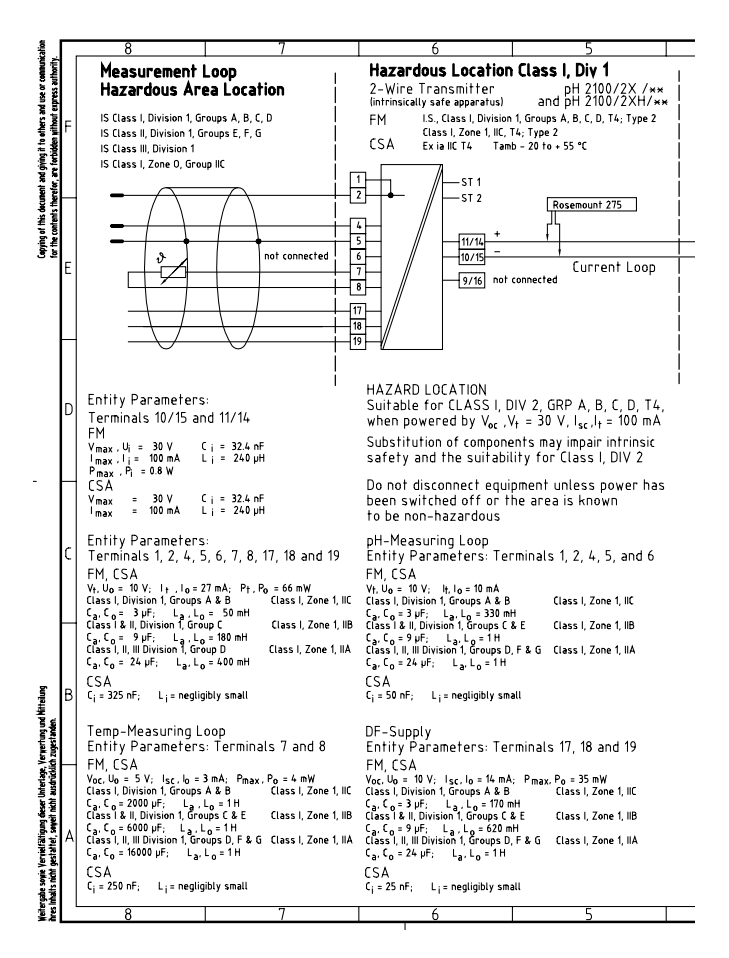

### Transmetteur pH 2100 e/2(X)H

| i                                                |                                    | 2                             |                    |                    |                                                     |                                  | _        |
|--------------------------------------------------|------------------------------------|-------------------------------|--------------------|--------------------|-----------------------------------------------------|----------------------------------|----------|
| 4                                                | · <u>.</u>                         | 3                             |                    |                    | 2                                                   | 1                                | 7        |
| Non-Hazardou                                     | s Location                         | l i                           |                    |                    |                                                     |                                  |          |
| Transmitter Pow                                  | er Supply                          |                               |                    |                    |                                                     |                                  |          |
| (associated apparatus)                           | ,                                  |                               |                    |                    |                                                     | UADT® UNT                        |          |
| (appareillage connexe)                           |                                    |                               |                    |                    |                                                     | HARI@-HHI                        | F        |
|                                                  |                                    |                               |                    |                    | [                                                   | Rosemount 275                    |          |
|                                                  |                                    |                               |                    | _                  |                                                     |                                  |          |
|                                                  |                                    |                               |                    |                    |                                                     |                                  |          |
| F                                                | osemount 275                       | _                             |                    |                    |                                                     | data out                         |          |
|                                                  | г                                  | Щ                             |                    |                    |                                                     |                                  |          |
|                                                  | •                                  | -                             |                    | _                  |                                                     | power supply                     |          |
|                                                  |                                    | autout                        |                    | -                  |                                                     |                                  | F        |
|                                                  |                                    | ourpur                        |                    | Facto              | ry Mutual approved app:                             | aratus                           | 1E       |
|                                                  |                                    |                               |                    | CSA a              | approved apparatus                                  |                                  |          |
|                                                  |                                    |                               |                    |                    |                                                     |                                  |          |
| NOTES .                                          |                                    |                               |                    |                    |                                                     |                                  |          |
| 1:Vmax IIiz Vac V4                               | or Uo                              | المعر الم                     | ا موا              | + orl-             | Press > P                                           |                                  |          |
| Ci + Crahle < Ca OF (                            | 0                                  | Li + L cahi                   | ∙sc،'<br>د≺La      | orLo               | · max · · · 0                                       |                                  |          |
|                                                  |                                    |                               |                    |                    |                                                     |                                  |          |
| 2: Installation must be<br>Canadian Electric Cod | n accordance w<br>e (Can3-M421) ir | irn rne Nario<br>n Canada     | naitie             | crrical Li         | ode (ANSI/NFPA /V) and                              | ANSI/ISA RP 12.6 IN US,          | D        |
|                                                  |                                    |                               |                    |                    |                                                     |                                  |          |
| 3: Associated apparatu                           | s must be FMRC                     | and CSA Ap                    | proved             | and mus            | t be used in an FMRC and                            | d CSA Approved configuration.    |          |
| Use of the Rosemour<br>The control drawing       | for the associat                   | mmunicator ir<br>ted annarati | n Zones<br>Is must | sisnota<br>befollo | in FMRL Approved config<br>wed when installing this | equipment                        |          |
| The control of drawing                           |                                    | rea apparara                  | 5 11051            | be rollo           | ace when more any rise                              | equipment                        | $\vdash$ |
| 4: Control equipment co                          | nnected to the                     | associated a                  | ipparat            | us must            | not use or generate mor                             | re than 250 V.                   |          |
| 5: The intrinsically safe                        | equipment con                      | necting to 1,                 | 2, 4, 5,           | 6 and 7,           | 8 must be FMRC and CS/                              | A Approved or be simple          |          |
| apparatus (a device                              | which will neithe                  | er generate r                 | nor stol           | ге тоге            | than 1.2 V, 0.1 A, 25 mW o                          | or 20 mJ).                       |          |
| The intrinsically safe                           | equipment con                      | necting to 17                 | , 18 and           | d 19 musi          | be FMRC and CSA Appro                               | oved.                            | C        |
| 6: No revisions to draw                          | ng without prio                    | r FMRC and C                  | SA Ap              | proval.            |                                                     |                                  |          |
| 7: Use of the Resemour                           | t Model 275 Cor                    | nmunicator is                 | EM An              | nroved i           | for Division use only se                            | e note 3. When using the         |          |
| Rosemount Model 27                               | 6 Communicator                     | in the loop b                 | etweer             | the ass            | ociated apparatus and t                             | he Stratos 2211X pH/+x           |          |
| 2-Wire Transmitter,                              | the maximum lo                     | op inductance                 | e must             | be less            | than the marked La of th                            | ne associated apparatus          | F        |
| to account for the Is                            | c from the Mode                    | el 275 Commu                  | inicator           | . Refer            | to the Rosemount Install                            | ation Drawing 00275-0081         |          |
| to determine the allo                            | wable loop indu                    | ictance.                      |                    |                    |                                                     |                                  |          |
| 9. The Decompount Made                           | 1 275 Communic                     | stan in nat s                 |                    |                    | for use in the entity car                           | econt For CSA application the    |          |
| Rosemount Model 275                              | Communicator n                     | nust only be                  | used on            | the non            | -hazardous side of the bi                           | arrier/transmitter power supply. | B        |
|                                                  |                                    |                               |                    |                    |                                                     |                                  |          |
| ersion METTLER                                   | TOLEDO                             |                               |                    |                    |                                                     |                                  |          |
| (artal ar                                        |                                    | 7nt Atweirt                   |                    | Oberfläcke         | Maßsteb                                             | Page 1/2                         | Ĺ        |
| UL (2x)                                          |                                    | für Maße ol                   | me                 |                    | Halbzeug                                            | ruge ne                          | 1        |
|                                                  |                                    | 150 2768 -                    | n                  |                    | -                                                   |                                  | Т        |
|                                                  |                                    |                               | Dotue              | Name               | Benennung control da                                | awing EM                         | 1        |
| +                                                |                                    | Bearb.                        | 16.10.9            | 17 lo              | control dri                                         | uwing rm                         |          |
|                                                  |                                    | Freigsbe(FGL)                 |                    |                    | pti Transmitter                                     | 2100/2X /w, 2100/2XH /w          | 17       |
|                                                  |                                    | Schutzvermerk                 | nach DN( )         | 34 beachten        | Zeichnungsnummer                                    |                                  | 1        |
| +                                                |                                    | -1                            |                    |                    | 194.120-1                                           | 70                               |          |
| Page 2 06                                        | 01.05 dam                          | -                             |                    |                    |                                                     |                                  |          |
| Nr.   AE   Dah                                   | im (Bearbeiter Fül                 | KON                           |                    |                    | Ungültig ab:                                        | Ersetzt durch:                   |          |

## **CSA Control Drawing**

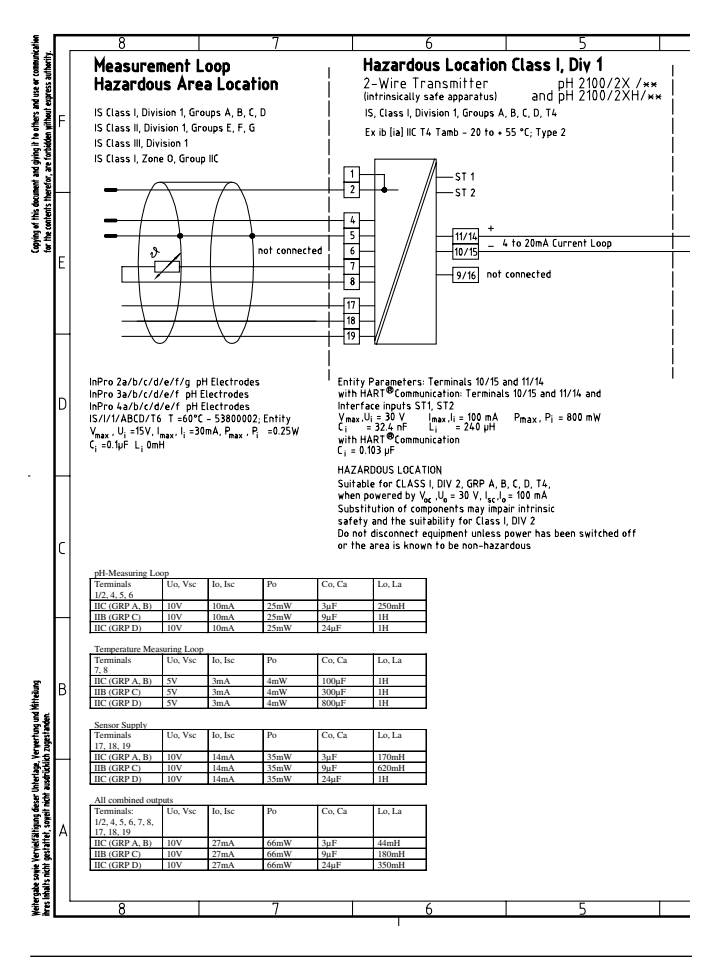

| 4                                       |                                                     |                                                                  |                                      |                            | }                           |                     |                                                            | 2                                                                    |                                                                | 1                       |      |
|-----------------------------------------|-----------------------------------------------------|------------------------------------------------------------------|--------------------------------------|----------------------------|-----------------------------|---------------------|------------------------------------------------------------|----------------------------------------------------------------------|----------------------------------------------------------------|-------------------------|------|
| Non-Ha                                  | zardo                                               | us Lo                                                            | ocati                                | on                         |                             |                     |                                                            |                                                                      |                                                                |                         |      |
| Transmit<br>(associated<br>(appareillag | tter Po<br>apparatu<br>e connexe                    | werS<br>s)                                                       | uppl                                 | у                          |                             |                     |                                                            |                                                                      | HART®-I                                                        | інт<br>75               | F    |
|                                         |                                                     |                                                                  |                                      |                            | output                      | 8                   | CSA                                                        | approved associated a                                                | pparatus                                                       | a out<br>wer supply     | E    |
|                                         |                                                     |                                                                  |                                      |                            |                             |                     |                                                            |                                                                      |                                                                |                         | ł    |
|                                         | NOTES<br>1: Vmax<br>Ci + C<br>2: Instal<br>3: Assor | . :<br>, U i ≻ V<br>cable <sup>-1</sup><br>llation m<br>ciated a | 'oc, Uc<br>Caor<br>nust be<br>pparat | C <sub>o</sub><br>e in acc | cordance w                  | lm<br>Li<br>tith th | ax, lj ≻l<br>* <sup>L</sup> cable<br>ne Canadi<br>oved and | sc,lo<br>≺LaorLo<br>an Electric Code – Par<br>must be used in an CS/ | P <sub>max</sub> , P <sub>i</sub> ><br>† 1<br>\ Approved confi | Po<br>guration.         | [    |
|                                         | The e                                               |                                                                  |                                      |                            | <b>b</b>                    |                     |                                                            | much be fellound about                                               |                                                                | -                       | ł    |
|                                         | ine c                                               |                                                                  | rawing                               | g ror r                    | ne associa                  | red a               | ppararus                                                   | must be rollowed when                                                | n installing this (                                            | equipment.              |      |
|                                         | 5: The ir<br>appar                                  | ntrinsica<br>ratus (a                                            | ally sa<br>device                    | fe equi                    | ipment con<br>will neith    | nectir<br>er ger    | ng to 1, 2<br>Herate no                                    | , 4, 5, 6 and 7, 8 must t<br>r store more than 1.2 \                 | e CSA Approved<br>/, 0.1 A, 25 mW o                            | or be simple<br>20 mJ). | (    |
|                                         | 6: Ņо ге                                            | visions                                                          | to dra                               | wing w                     | ithout pric                 | or CSA              | Арргоу                                                     | al.                                                                  |                                                                |                         |      |
|                                         | 7: The R                                            | losemou                                                          | nt Moc                               | iel 275                    | Communic                    | ator r              | nust only                                                  | be used on the non-h                                                 | azardous side of                                               | the                     |      |
| ersion                                  | METTLE                                              | R TOL                                                            | LEDO                                 | powe                       | а эорргу<br>-               |                     |                                                            |                                                                      |                                                                |                         | E    |
| /erteiller:<br>FUL (2x)                 |                                                     |                                                                  |                                      |                            | Zul. Abyeich<br>für Maße of | ungen<br>me         | Oberfläche                                                 | Mailstab                                                             |                                                                | Page 2/2                | 구    |
|                                         |                                                     |                                                                  |                                      | _                          | Toleranzangı<br>ISO 2768 -  | n<br>n              |                                                            |                                                                      |                                                                |                         |      |
|                                         |                                                     |                                                                  |                                      |                            | Beech                       | Dotum               | Name<br>07 I.o                                             | Benennung control d                                                  | ravina CS                                                      | A                       |      |
| _                                       |                                                     |                                                                  |                                      |                            | Gepr.(KON)                  | 10.10               |                                                            | nii Trananiii                                                        | ar 200/27 /                                                    | 200/2201 /              | - 14 |
| -                                       |                                                     |                                                                  | -                                    | <u> </u>                   | Freigabe(FGL)               | nech Dife           | 3L beachtea                                                | pri liteitemii                                                       |                                                                | TIMUTAL IN              | -    |
| Page 2                                  |                                                     | 06 01 05                                                         | dam                                  |                            | XIU 216 BOX                 | inter pro           | 34 Deponen                                                 | 194.120-                                                             | -170                                                           |                         |      |
| Nr. AE                                  |                                                     | Datum                                                            | Bearbeiter                           | FGL KON                    | 1                           |                     |                                                            | Ungültig ab:                                                         | Ersetzt dur                                                    | :h:                     | -    |

## **Termes techniques**

| Adaptateur<br>ISFET         | Adaptateur entre capteur ISFET et Trans-<br>metteur. Le signal du FET sensible au pH est<br>transformé en une tension qui correspond<br>au signal d'une électrode en verre. Cette<br>tension est amenée à l'entrée pH du<br>Transmetteur puis traitée de la manière<br>habituelle. L'adaptateur est alimenté direc-<br>tement par le Transmetteur. |
|-----------------------------|----------------------------------------------------------------------------------------------------|
| Calibrage                   | Adaptation du pH-mètre aux caractéristiques<br>actuelles de la chaîne de mesure. Une adapta-<br>tion du potentiel asymétrique (zéro) et de la<br>pente est effectuée. Il est possible de réaliser<br>un calibrage en un point ou en deux points.<br>Dans le cas du calibrage en un point, seul le<br>potentiel asymétrique est adapté.             |
| Calibrage en<br>deux points | Calibrage au cours duquel sont déterminée le<br>potentiel asymétrique (zéro) et la pente. Deux<br>solutions tampons sont nécessaires pour un<br>calibrage en deux points.                                                                                                    |
| Calibrage en<br>un point    | Calibrage au cours duquel n'est déterminé<br>que le potentiel asymétrique (point zéro). La<br>précédente valeur de la pente est conservée.<br>Une seule solution tampon est nécessaire pour<br>le calibrage en un point.                                                                                                    |

| Calimatic | Identification automatique du tampon. Avant       |
|-----------|---------------------------------------------------|
|           | le premier calibrage, il est nécessaire de confi- |
|           | gurer une fois le jeu de tampons utilisé. Le      |
|           | Calimatic breveté reconnaît alors automati-       |
|           | quement la solution tampon utilisée lors du       |
|           | calibrage.                                        |

- Chaîne de Une chaîne de mesure du pH se compose d'une électrode en verre et d'une électrode de référence. L'interconnexion de ces deux élec-trodes constitue la chaîne de mesure. Lorsque l'électrode en verre et l'électrode de référence sont combinées dans un fût, on parle de chaîne de mesure combinée.
- **Chaîne de mesure combinée** L'électrode en verre et l'électrode de référence sont combinées dans un fût.
- **Code d'accès** Nombre à quatre chiffres pour sélectionner des modes précis, paramétrable.
- ISFET Les chaînes de mesure combinées pH/Redox ISFET se composent d'une électrode de mesure ISFET, d'une électrode de référence et d'une sonde de température. Un adaptateur délivre un signal de pH correspondant à celui d'une électrode en verre, ce qui rend possible le raccordement à des pH-mètres usuels.

## **Termes techniques**

| GainCheck                          | Autotest de l'appareil exécuté automatique-<br>ment à intervalles fixes en arrière-plan. La<br>mémoire et la transmission des valeurs mesu-<br>rées sont contrôlées. Vous pouvez également<br>démarrer GainCheck manuellement. Un test<br>de l'afficheur est alors effectué en plus et la<br>version du logiciel est affichée. |
|------------------------------------|----------------------------------------------------------------------------------------------------|
| Jeu de tam-<br>pons                | Contient une sélection de solutions tampon qui<br>peuvent être utilisées pour le calibrage automa-<br>tique avec le Calimatic. Le jeu de tampons doit<br>être réglé avant le premier calibrage.                                                                                                    |
| Pente de la<br>chaîne de<br>mesure | Elle est indiquée en % de la pente théorique<br>(59,2 mV/pH à 25 °C). La pente diffère pour<br>chaque chaîne de mesure et varie en fonction<br>du vieillissement et de l'usure.                                                                                                    |
| Potentiel<br>asymétrique           | Tension que délivre une chaîne de mesure du<br>pH avec un pH de 7. Le potentiel asymétrique<br>diffère pour chaque chaîne de mesure et varie<br>en fonction du vieillissement et de l'usure.                                                                                                    |
| Réglage du<br>zéro                 | Réglage de base de la chaîne de mesure ISFET<br>InPro3300, en vue de disposer d'informations<br>Sensoface fiables.                                                                                                    |

| Sensocheck                        | Sensocheck surveille en permanence l'élec-<br>trode en verre et de référence. Les informa-<br>tions qui en résultent sont visualisées par<br>Sensoface. Sensocheck peut être désactivé.            |
|-----------------------------------|----------------------------------------------------------------------------------------------------|
| Sensoface                         | Sensoface fournit des informations sur l'état<br>de la chaîne de mesure. Le zéro, la pente et le<br>temps de réponse sont analysés. Les informa-<br>tions de Sensocheck sont en outre visualisées. |
| Solution<br>tampon                | Solution ayant un pH défini avec précision<br>pour le calibrage d'un pH-mètre.                                                                                                    |
| Temps de<br>réponse               | Temps qui s'écoule entre le démarrage d'une<br>phase de calibrage et la stabilisation de la ten-<br>sion de la chaîne de mesure.                                                                   |
| Zéro de la<br>chaîne de<br>mesure | voir Potentiel asymétrique                                                                                                    |

# Index

| 22 mA en cas de message d'erreur                       | 49         |
|--------------------------------------------------------|------------|
| Α                                                      |            |
| Accessoires                                            | . 85       |
| Afficheur                                              | . 31       |
| Alarme                                                 | .35<br>.56 |
| Alimentation                                           | 6          |
| Autotest de l'appareil                                 | . 33       |
|                                                        | . 18       |
| В                                                      |            |
| Bornes                                                 | . 21       |
| 6                                                      |            |
| Câblaga                                                | 20         |
| Cablage                                                | 60         |
| Affichage des données de calibrage                     | 75         |
| Calibrage automatique avec Calimatic                   | ., 5       |
| Calibrage du produit                                   | .70        |
| Calibrage manuel                                       | .66        |
| Calibrage Redox                                        | .72        |
| Compensation de la sonde de température                | .74        |
| Configuration                                          | .54        |
| Entrée de l'intervalle de calibrage                    | .55        |
| Introduction des caractéristiques de chaînes de mesure | 68         |
| Messages d'erreur                                      | .80        |
| Réglage du zéro                                        | .62        |
| Caracteristiques techniques                            | . 86       |
| Certificat d'nomologation europeen                     | 100        |
|                                                        | 103        |
|                                                        | .75        |

| Configuration                                     | 43      |
|---------------------------------------------------|---------|
| Exemples de câblage                               | 24      |
| Clavier                                           | 32      |
| Codes d'accès                                     | 37, 58  |
| Configuration                                     | 38      |
| Réglages personnels                               | 41      |
| Structure des menus                               | 39      |
| Vue d'ensemble des étapes de configuration        | 40      |
| Configuration Alarmes                             | 56      |
| Configuration Compensation de température         | 50      |
| CT milieu à mesurer                               | 53      |
| CT pendant mesure/calibrage                       | 53      |
| Sonde de température                              | 51      |
| Unité de température                              | 51      |
| Configuration Mode Calibrage                      | 54      |
| Configuration Sortie courant                      | 42      |
| Constante de temps du filtre de sortie            | 47      |
| Courant de sortie avec Error et HOLD              | 49      |
| Paramètre                                         | 43      |
| Plage de mesure                                   | 45      |
| Type d'électrode                                  | 43      |
| Conformité aux exigences de la FDA 21 CFR Part 11 | 9       |
| Connexion                                         | . 6, 20 |
| Consignes de sécurité                             | 5       |
| Installation                                      | 6       |
| Control Drawing                                   | 98, 100 |
| Contrôle capteur                                  | 75      |
| Correspondance des bornes                         | 21      |
| Courant de boucle                                 | 35, 88  |
| Affichage du courant                              | 75      |
| Spécification du courant                          | 76      |
| CSA Control Drawing                               | 100     |

## D

| Déclaration de conformité européenne                                                                                                    |
|----------------------------------------------------------------------------------------------------|
| EElimination et récupération2Etats de fonctionnement77Exemples de câblage ORP29Exemples de câblage pH24avec capteur ISFET28Mesure du pH, en général26, 27Raccordement VP24, 25 |
| FFiltre de sortie47FM Control Drawing98Fournitures16                                                                                                    |
| G<br>Gamme de produits                                                                                                    |
| H<br>HART                                                                                                    |
| Installation                                                                                                    |
## **METTLER TOLEDO**

| Interface utilisateur<br>ISFET<br>Calibrage<br>Raccordement                                                                                                    |    |
|----------------------------------------------------------------------------------------------------|----|
| J<br>Jeux de tampons                                                                                                    |    |
| <b>K</b><br>Kit de montage sur mât<br>Kit de montage sur tableau                                                                                                    |    |
| M<br>Marques déposées<br>Messages d'erreur<br>Affichage du dernier message d'erreur<br>Mesure Redox<br>Exemples de câblage<br>Montage<br>Montage sur mât<br>Montage sur tableau |    |
| N<br>Nettoyage                                                                                                    | 76 |
| P<br>Protection contre les explosions<br>Nettoyage en atmosphère explosible                                                                                                    |    |

# S

| Schéma de montage                       | 17     |
|-----------------------------------------|--------|
| Sensocheck                              | 33, 82 |
| ON / OFF                                | 57     |
| Sensoface                               | 33, 82 |
| Sonde de température                    | 51     |
| Compensation de la sonde de température | 74     |
| Sorties                                 | 35     |
|                                         |        |
| т                                       |        |
| Tables des tampons                      | 91     |
| Termes techniques                       | 102    |
|                                         |        |
| U                                       |        |
| Utilisation conforme                    | 7      |
|                                         |        |
| V                                       |        |

| •              |      |      |      |      |          |
|----------------|------|------|------|------|----------|
| Vue d'ensemble | <br> | <br> | <br> | <br> | <br>. 15 |

Mettler-Toledo Ind. e Com. Ltda., Alameda Araguaia, 451 - Alphaville BR - 06455-000 Barueri / SP, Brésil Tél. +55 11 4166 74 00

Fax +55 11 4166 74 01

## CH Mettler-Toledo (Schweiz) AG,

BR

Im Langacher, CH - 8606 Greifensee, Suisse Tél. +41 44 944 45 45 Fax +41 44 944 45 10

## D Mettler-Toledo GmbH, Prozeßanalytik,

Ockerweg 3, D-35396 Gießen, Allemagne Tél. +49 641 507-333 Fax +49 641 507-397

#### F Mettler-Toledo Analyse Industrielle Sàrl,

30 Bld. de Douaumont, BP 949, F - 75829 Paris Cedex 17, France Tél. +33 1 47 37 06 00 Fax +33 1 47 37 46 26

#### USA Mettler-Toledo Ingold, Inc.,

36 Middlesex Turnpike, USA - Bedford, MA 01730, États-Unis Tél. +1 781 301-88 00 Fax +1 781 271-06 81

#### Anagement-System zettifizier nach 50 9001 14001

Sous réserve de modifications techniques. © Mettler-Toledo GmbH, Process Analytics 07/05 Imprimé en Suisse. 52 120 753 Mettler-Toledo GmbH, Process Analytics Industrie Nord, CH-8902 Urdorf, Suisse Tél.+ 41 44 736 22 11, Fax +41 44 736 26 36 WWW.mtpro.com

TA-194.100-MTF05 120705

Version du logiciel : 4.0